#### SAGAで 地形解析

SAGAとは?(5分)
 太谷川流域の解析手順(15分)
 (前処理, import, 解析, データ保存など)
 デモンストレーション(10分)

#### SAGAとは?(1)

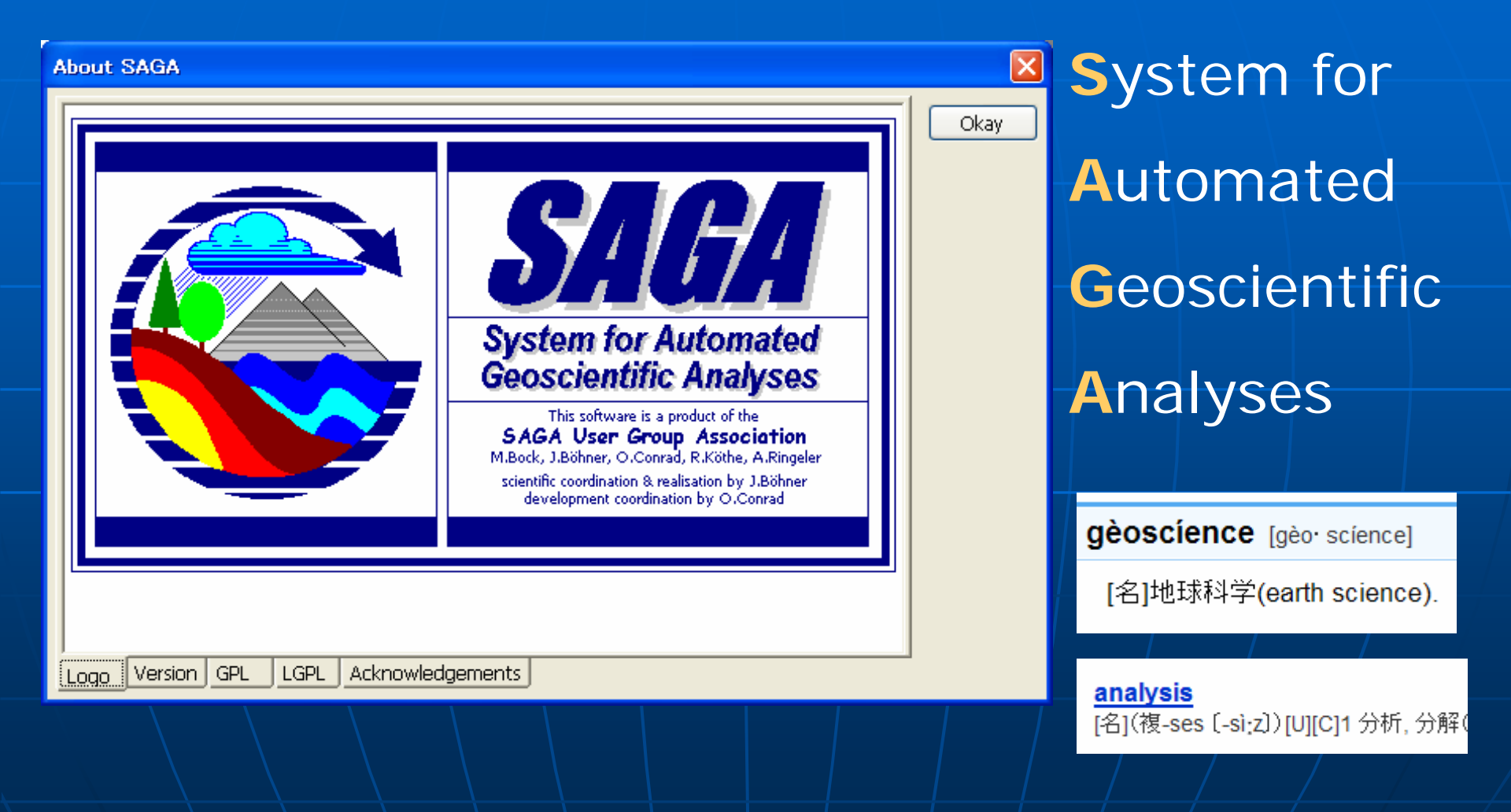

#### SAGAとは?(2)

- Who
  - 自然地理学(Physical Geography)の研究者(J.Bohnerほか)
- What
  - 無料のGISソフトウェア(Win32版, Win64版, Linux版)
- When
  - 2001(開発開始), 2004(v1.0), 2007(v2.0.0), 現在(v2.0.7)
- Where
  - ゲッティンゲン大学→ハンブルグ大学
- Why
  - 土壌, 地形, 気候などの研究のためにラスターデータ(主として DEM)を解析する必要があったから
- How
  - C++言語と、C++用のGUIライブラリ(wxWidgets)で開発

#### SAGAとは?(3)

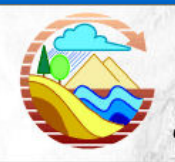

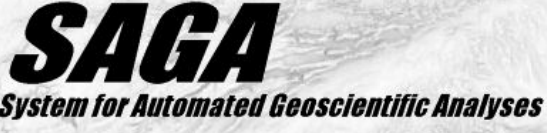

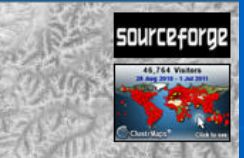

Introduction | Development | User Group | Software | F.A.Q. | References | Legal Notice

#### Welcome to the SAGA Homepage

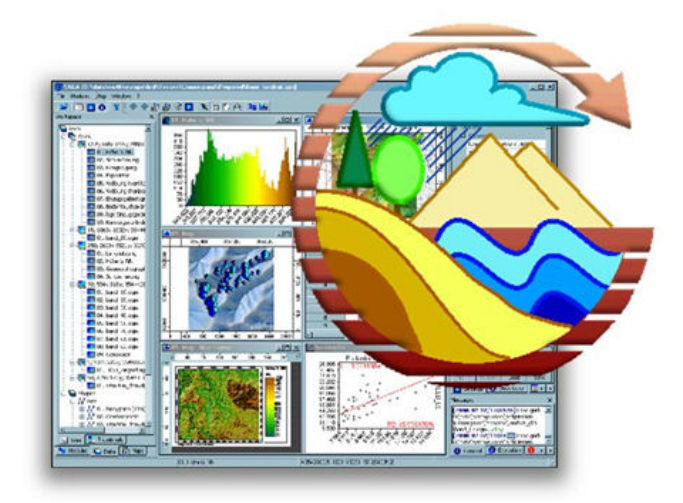

Introduction | Development | User Group | Software | F.A.Q. | References | Legal Notice

http://www.saga-gis.org/en/index.html

#### SAGAの特徴(1)

#### 地形解析のメニューが豊富↓

| ile Modules Window ? Load Module Library Close Contributions Database (ODBC) File Geostatistics Grid Imagery Lectures Projection Recreations Shapes Simulation TIN Table Terrain Analysis Channels Hydrology Lighting Morphometry Profiles Standard Terrain Analysis Convergence Index Convergence Index Convergence Convergence Con    | _   |                                                                                                    |                                                                      |                                                                                                    |
|----------------------------------------------------------------------------------------------------|-----|----------------------------------------------------------------------------------------------------|----------------------------------------------------------------------|----------------------------------------------------------------------------------------------------|
| Load Module Library<br>Close Contributions Database (ODBC) File Geostatistics Grid Imagery Lectures Projection Recreations Shapes Simulation TIN Table Terrain Analysis Channels Hydrology Lighting Morphometry Profiles Standard Terrain Analysis Convergence Index Convergence Index Convergence Convergence Conver | ile | Modules                                                                                                    | Window ?                                                             |                                                                                                    |
| Close Contributions Database (ODBC) File Geostatistics Grid Imagery Lectures Projection Recreations Shapes Simulation TIN Table Terrain Analysis Channels Hydrology Lighting Morphometry Preprocessing Profiles Standard Terrain Analysis Convergence Index Convergence Index Convergence Convergence Conver    | Ē   | Load M                                                                                                    | lodule Library                                                       |                                                                                                    |
| Contributions Database (ODBC) File Geostatistics Grid Grid Imagery Lectures Projection Recreations Shapes Simulation TIN Table Terrain Analysis Channels Hydrology Lighting Vind Preprocessing Profiles Standard Terrain Analysis Convergence Index Convergence Index Convergence Convergence Converge    |     | Close                                                                                                    |                                                                      |                                                                                                    |
| Mass Balance Index<br>Morphometric Protection Index                                                                                                    |     | Close<br>Contrib<br>Databa<br>File<br>Geosta<br>Grid<br>Imagerre<br>Project<br>Recrea<br>Shapes<br>Simula<br>TIN<br>Table<br>Terrain | utions<br>ise (ODBC)<br>itistics<br>y<br>ss<br>tion<br>tions<br>tion | Channels<br>Hydrology<br>Lighting<br>Morphometry<br>Preprocessing<br>Profiles<br>Standard Terrain Analysis<br>Classification<br>Wind<br>Classification<br>Wind<br>Convergence Index<br>Convergence Index<br>Conver |
|                                                                                                    |     |                                                                                                    |                                                                      | Relative Heights and Slope Positions<br>Slope, Aspect, Curvature                                                                                                    |
| Relative Heights and Slope Positions<br>Slope, Aspect, Curvature                                                                                                    |     |                                                                                                    |                                                                      | Terrain Ruggedness Index (TRD)<br>Vector Ruggedness Measure (VRM)                                                                                                    |

#### 珍しいメニュー例↓

- 地形解析
   Wind Effect (Windward / Leeward Index)
   水文
   Stream Power Index (SPI=A\*tanB)
   画像解析
  - Segmentation(画像分 割)

ullet

#### SAGAの特徴(2)

# 独特の方言(佐賀弁)がある ラスター(raster, 画像, イメージ)→Grids ベクトル(vector, 点-線-ポリゴン)→Shapes

Shapeの一般的な意 味は、「形, 形状, 外形, 輪郭, 形態」である。 SAGAのベクトルデータの フォーマットは、ESRI社が 定義したフォーマット(業界 標準)である、shape file そのものである。

#### SAGAの特徴(3)

#### GDAL: Import Rasterモジュールは、ファイルパ スに日本語(2byte文字)があると、動作しない。

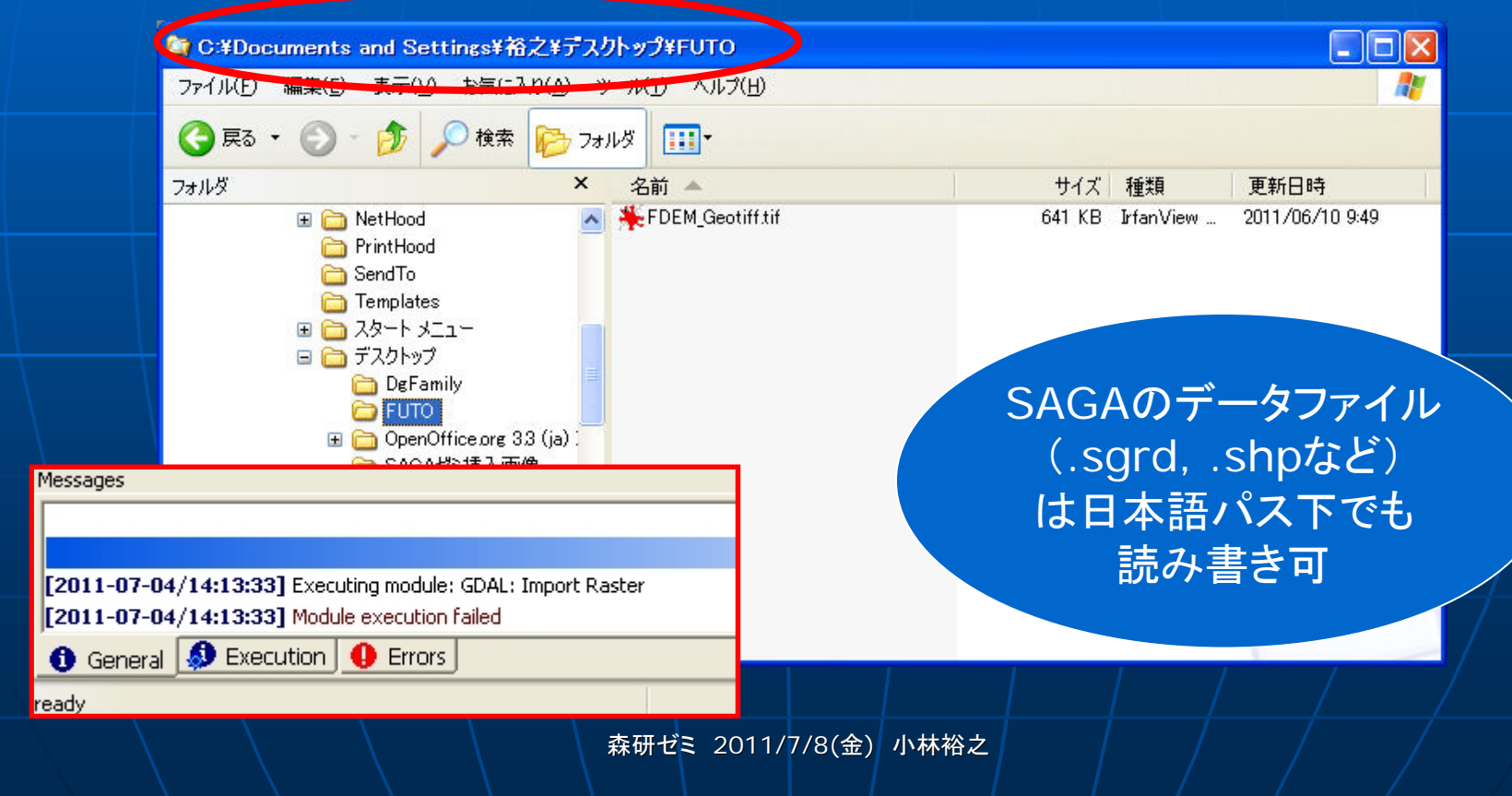

7

#### DEMの前処理(1)

 地理院の10mメッシュ標高データ (DEM)をダウン ロード

(http://fgd.gsi.go.jp/do wnload/GsiDLSelItemS ervlet), (http://www.opengis.c o.jp/htm/info/gml\_dem 10b\_rvc.htm)

 太谷川流域周辺 の図幅分をモザイ ク(TNTmips)

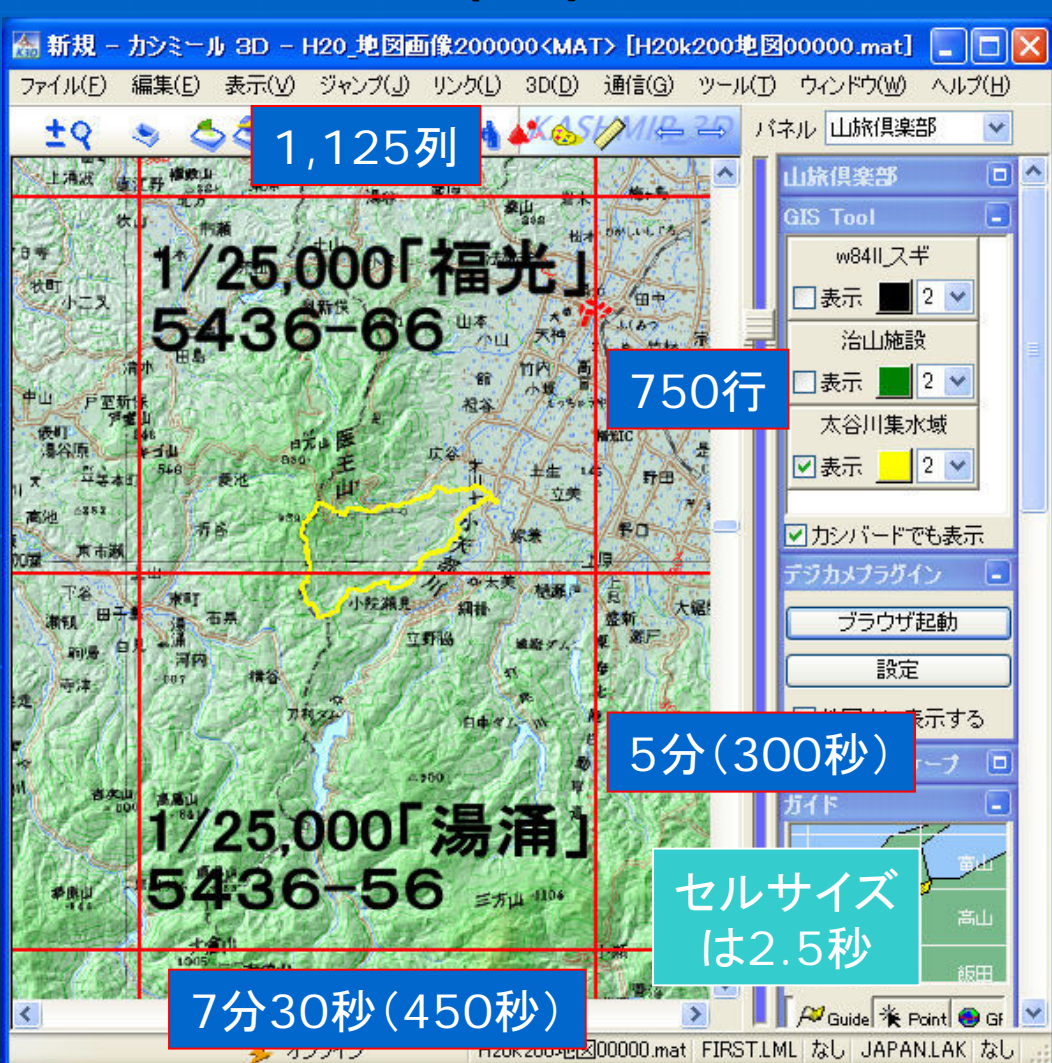

# DEMの前処理(2):TNTmipsにて

#### ■ リサンプル

- · 測地座標系→UTM
   座標系
- 内挿法は共一次 [bilinear]
- セルサイズ=10.0m
- 太谷川流域を含む範囲を切り出し
   (例えば)GeoTiff形式へ変換

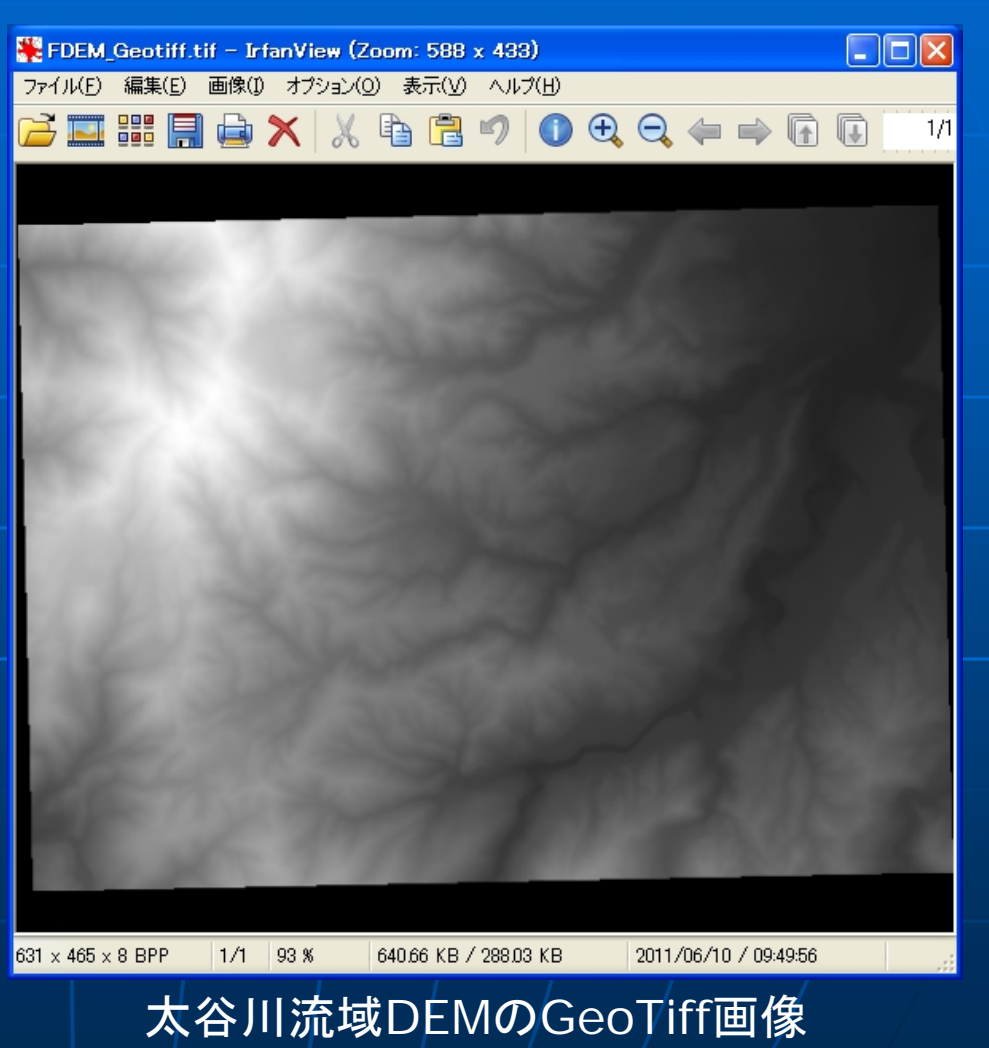

#### SAGAのダウンロード

| 🖉 SAGA GIS - Browse /SAGA - 2.0/SAGA 2.0.      | 7 at SourceForge.net - Windows In   | ternet Explorer                            |                         |
|------------------------------------------------|-------------------------------------|--------------------------------------------|-------------------------|
| COO - Inttp://sourceforgenet/projects/saga-gis | /files/SAGA%20-%202.0/SAGA%202.0.7/ | 💌 🔄 🗙 🚱 Google                             | <b>P</b> -              |
| ファイル(E) 編集(E) 表示(V) お気に入り(A) ツール(D)            | ヘルプ(出)                              |                                            |                         |
| × Google Alt+Gを押して検索                           |                                     | 🔽 🛂 検索 🔹 詳細 꽏 🍥 ログイン 談 🔹 🗙 🗴 🔁 道           | 訳                       |
| 🚖 お気に入り 🛛 🍰 🏈 おすすめサイト 🕶 🔝 HotMail の無料          | 料サービス 🔊 Web スライス ギャラリー 🔹            |                                            |                         |
| 📑 SAGA GIS - Browse /SAGA - 2D/SAGA 20.7 at S  |                                     | 🚵 • 🗟 · 🖃 🖶 • ページ(D)・ セーフティ(S)・ ツール(O)・    | <b>@</b> ≁ <sup>≫</sup> |
| Home / SAGA - 2.0 / SAGA 2.0.7                 |                                     | Ads by Google                              |                         |
| Name +                                         | Modified * Size *                   | Download metrics tools                     |                         |
| ↑ Parent folder                                |                                     | Download metrics tools for C, C+ + Ada and |                         |
| saga-2.0.7-1.fc15.x86_64.rpm                   | ましたオーショーがよ                          | サイル キップレキシトシャ                              |                         |
| saga-2.0.7-1.fc15.i686.rpm<br>大                | 」(エようてしょうような,<br>けん/hit版を試す価値あり     |                                            |                         |
| saga_2.0.7.tar.gz                              |                                     |                                            |                         |
| saga_2.0.7_x64_setup.exe                       | 2011-05-17 6.5 MB                   | i dbEv-                                    | ≡                       |
| saga_2.0.7_win32_setup.exe                     | 2011-05-17 7.1 MB                   | Windows 32bit                              |                         |
| saga_2.0.7_src.zip                             | 2011-05-17 7.8 MB                   | Setup版を,                                   |                         |
| saga_2.0.7_bin_msw_x64.zip                     | 2011-05-17 9.0 MB                   | ■□  ダウンロードして                               |                         |
| saga_2.0.7_bin_msw_win32.zip                   | 2011-05-17 9.9 MB                   | ■ セットアップ                                   |                         |
|                                                | 0044 05 00 504 0 MD                 |                                            | <b>~</b>                |
|                                                |                                     | 🌒 বিস্তৃলন্দ্রন্দ 🖓 🕇 🔍 10                 | 10% -                   |

# 初回起動(1): Tip of the Day

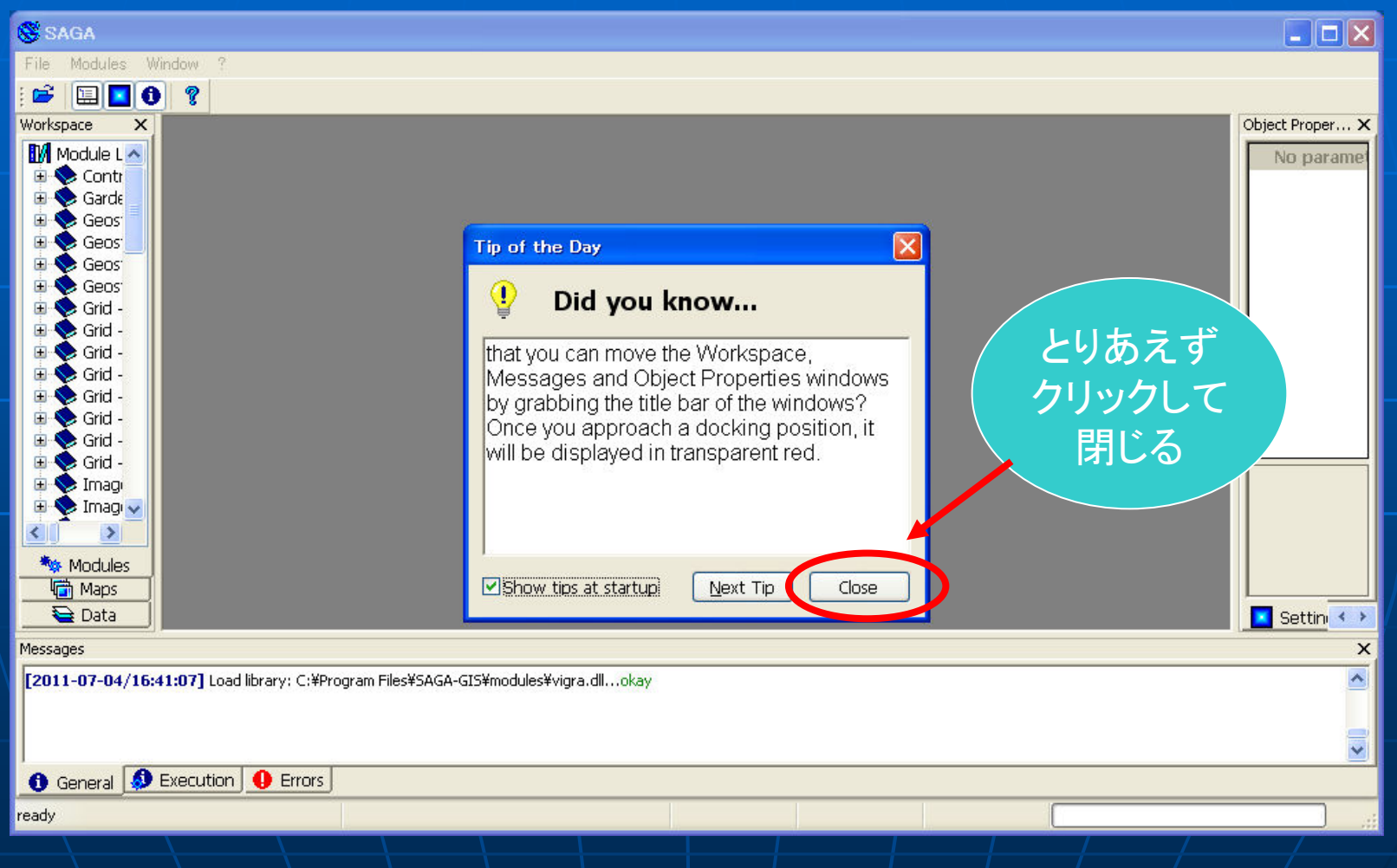

#### 初回起動(2):Workspace窓1

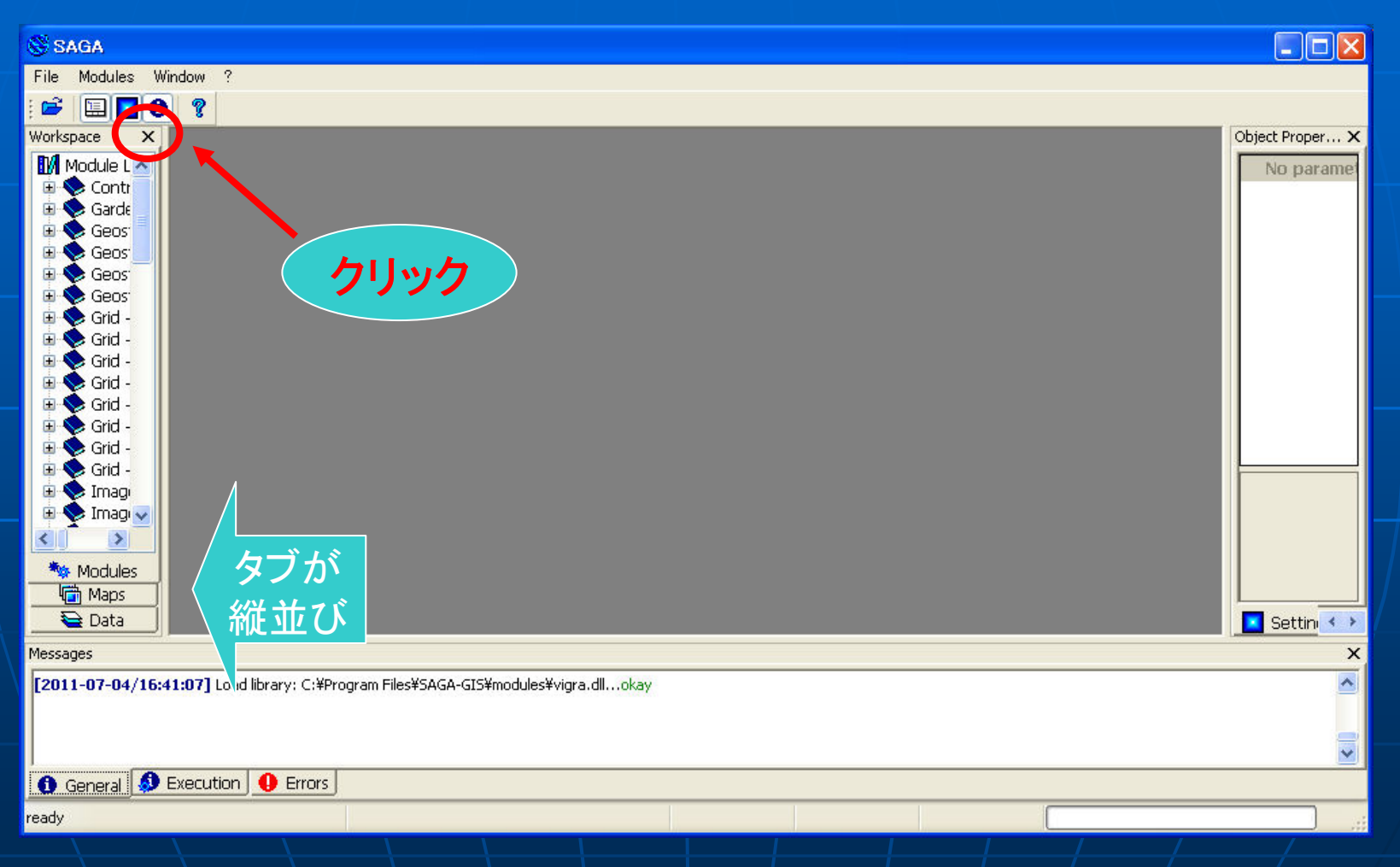

#### 初回起動(3):Workspace窓2

| S SAGA                                                                              |                       |
|-------------------------------------------------------------------------------------|-----------------------|
| File Modules Window ?                                                               |                       |
|                                                                                     |                       |
| Workspace<br>窓が<br>消えた                                                              | Object Proper X       |
|                                                                                     | Settin (              |
| Messages                                                                            | ×                     |
| [2011-07-04/16:41:07] Load library: C:¥Program Files¥SAGA-GIS¥modules¥vigra.dllokay | <ul> <li>•</li> </ul> |
| 1 General DEExecution BErrors                                                       |                       |
|                                                                                     |                       |
|                                                                                     |                       |

#### 初回起動(4):Workspace窓3

| SAGA                                                                                |                 |
|-------------------------------------------------------------------------------------|-----------------|
| File Modules Window ?                                                               |                 |
| Show Workspace Show Object Properties Show Message Window                           | Object Proper X |
| Cascade<br>Tile Horizontally<br>Tile Vertically<br>Arrange Icons                    | No paramet      |
| Next<br>Previous<br>Close<br>Close All                                              |                 |
|                                                                                     |                 |
|                                                                                     |                 |
|                                                                                     | Settin 🖘        |
| Messages                                                                            | ×               |
| [2011-07-04/16:41:07] Load library: C:¥Program Files¥SAGA-GIS¥modules¥vigra.dllokay |                 |
| 1 General DExecution Errors                                                         |                 |
| Show Workspace                                                                      |                 |

#### 初回起動(5): Object Properties窓1

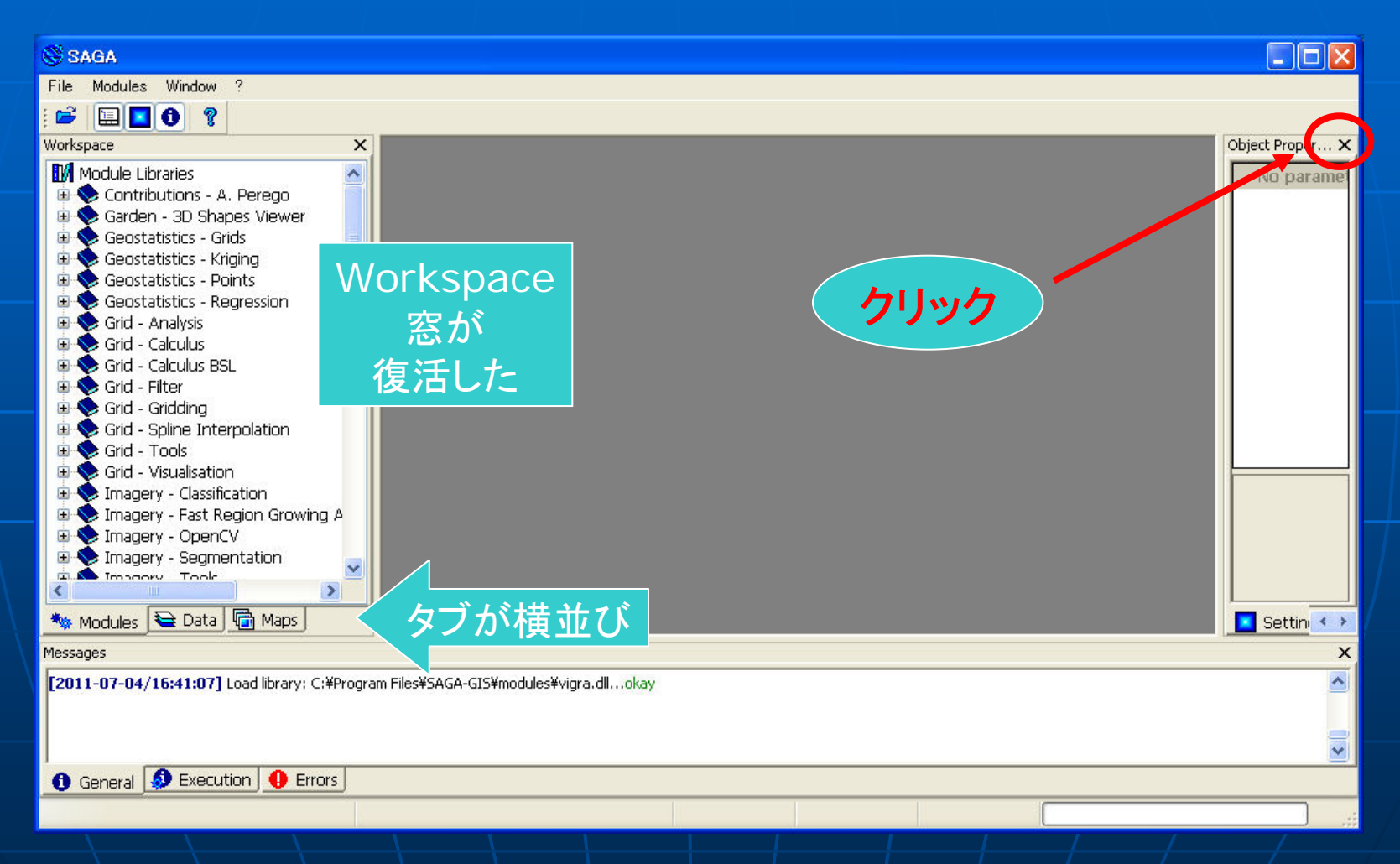

#### 初回起動(6): Object Properties窓2

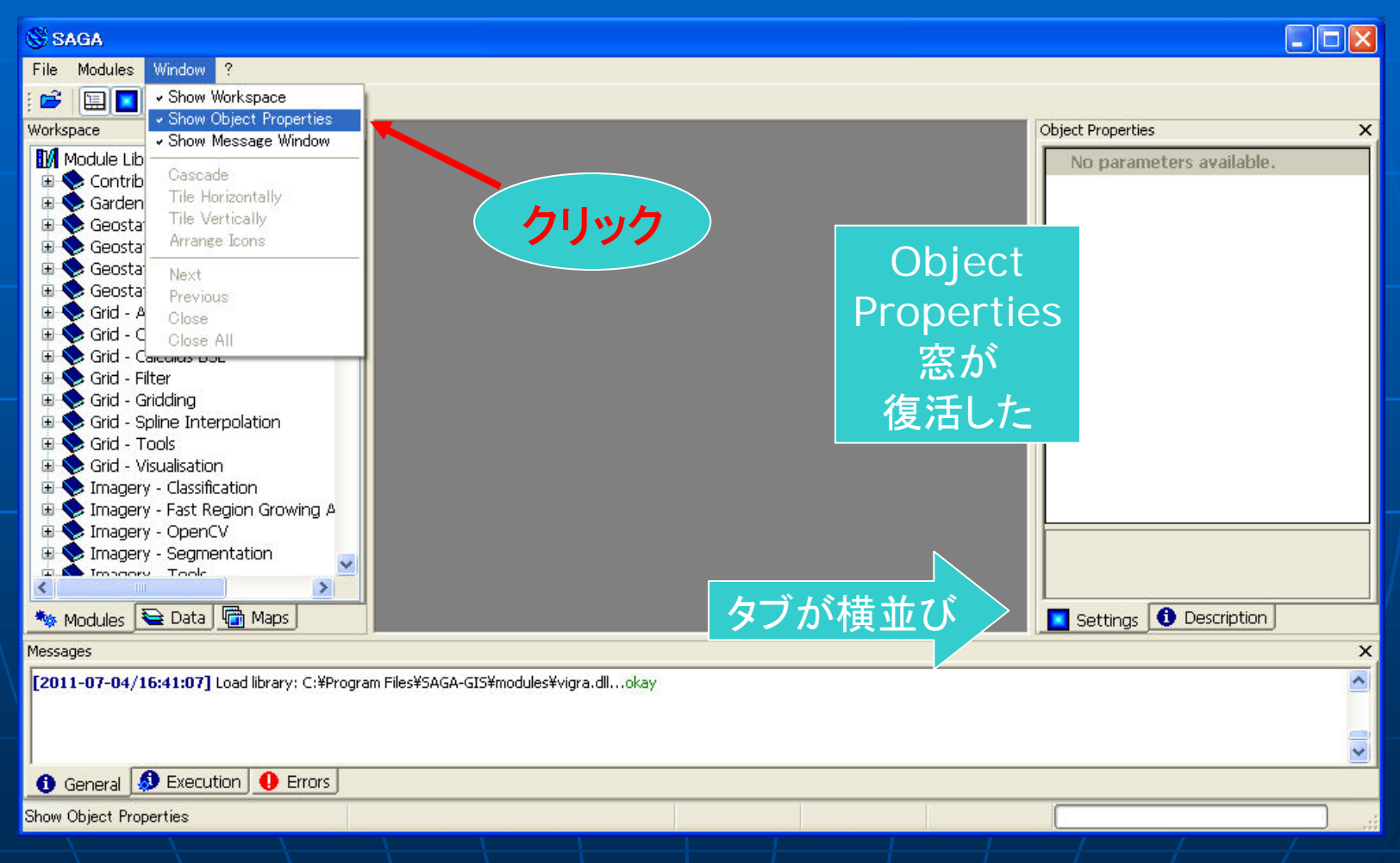

#### 初回起動(7):初期画面の説明

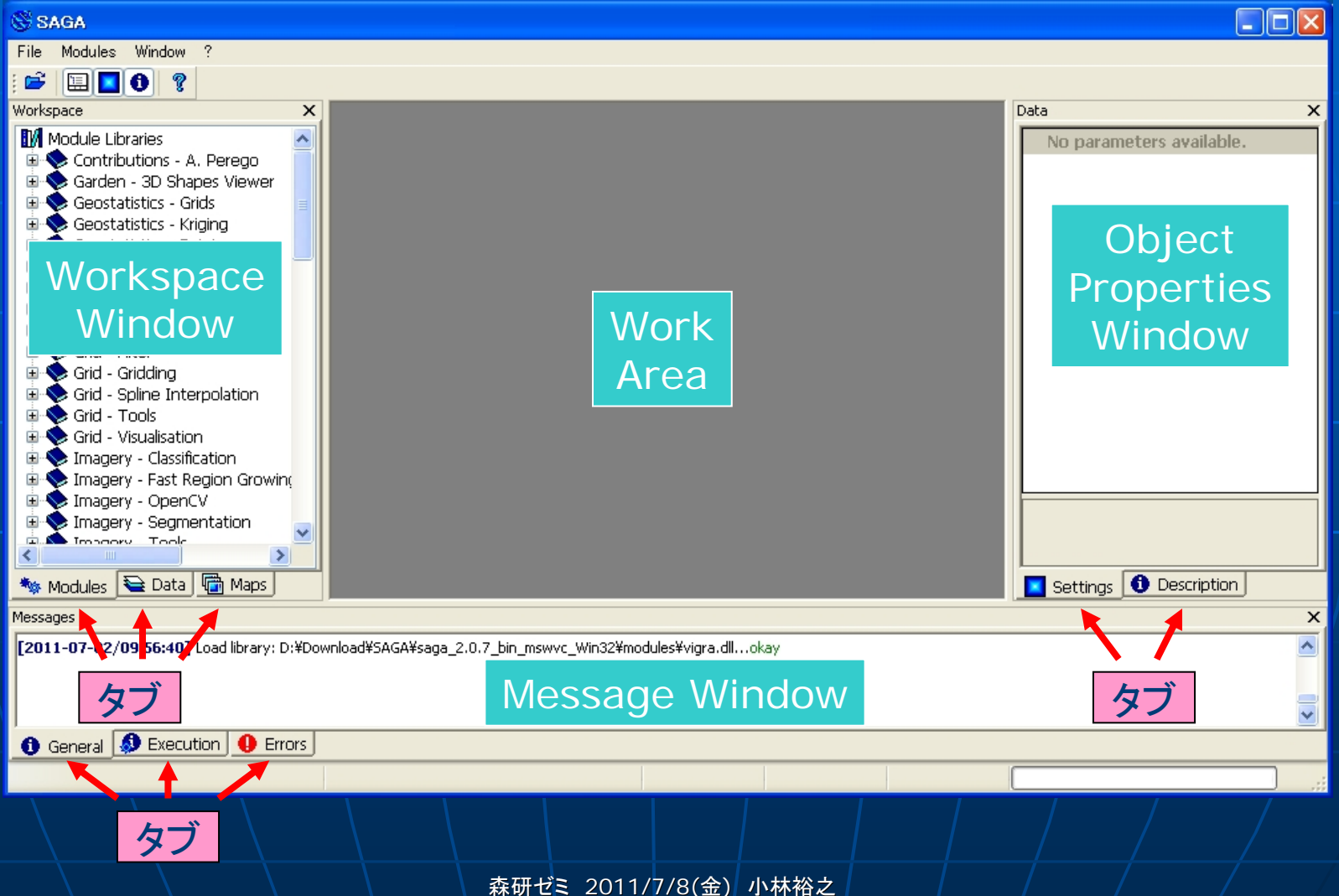

### Emptyの設定(1):Dataタブ表示1

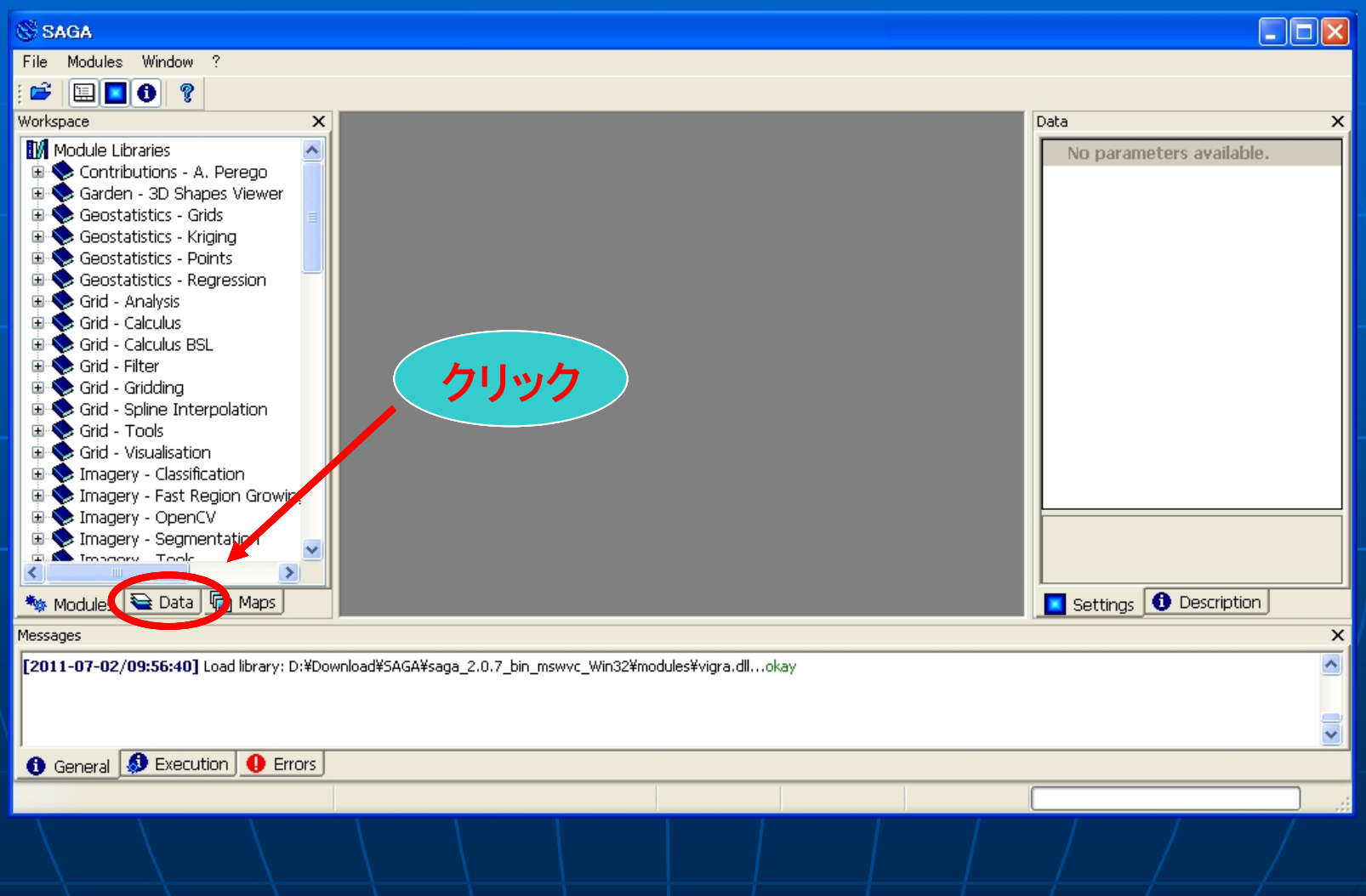

# Emptyの設定(2):Dataタブ表示2

| 🛞 SAGA                                                                              |                          |   |
|-------------------------------------------------------------------------------------|--------------------------|---|
| File Modules Window ?                                                               |                          |   |
|                                                                                     |                          |   |
| Workspace ×                                                                         | Object Properties        | × |
| Pata<br>() [no items]<br>Dataタブ<br>エリアが<br>表示される                                    | No parameters available. |   |
| Tree Trumbnails                                                                     |                          |   |
| Modules 🔁 Data 📾 Maps                                                               | Settings 🕕 Description   |   |
| Messages                                                                            |                          | × |
| [2011-07-04/16:41:07] Load library: C:¥Program Files¥SAGA-GIS¥modules¥vigra.dllokay |                          | < |
| 1 General 🧶 Execution 1 Errors                                                      |                          |   |
|                                                                                     |                          | ; |

#### Emptyの設定(3): Data Options1

| S SAGA                                                                              |                          |
|-------------------------------------------------------------------------------------|--------------------------|
| File Modules Window ?                                                               |                          |
| : 🚔 🛄 🚺 💡                                                                           |                          |
| Workspace                                                                           | Object Properties X      |
| 🔁 Data                                                                              | No parameters available. |
|                                                                                     |                          |
| クリック                                                                                |                          |
|                                                                                     |                          |
| Tree - Thumbhails                                                                   |                          |
| Modules 🔁 Data 🕞 Maps                                                               | Settings 🛈 Description   |
| Messages                                                                            | ×                        |
| [2011-07-04/16:41:07] Load library: C:¥Program Files¥SAGA-GIS¥modules¥vigra.dllokay |                          |
|                                                                                     |                          |
| 1 General 🔕 Execution 1 Errors                                                      |                          |
|                                                                                     |                          |

#### Emptyの設定(4): Data Options2

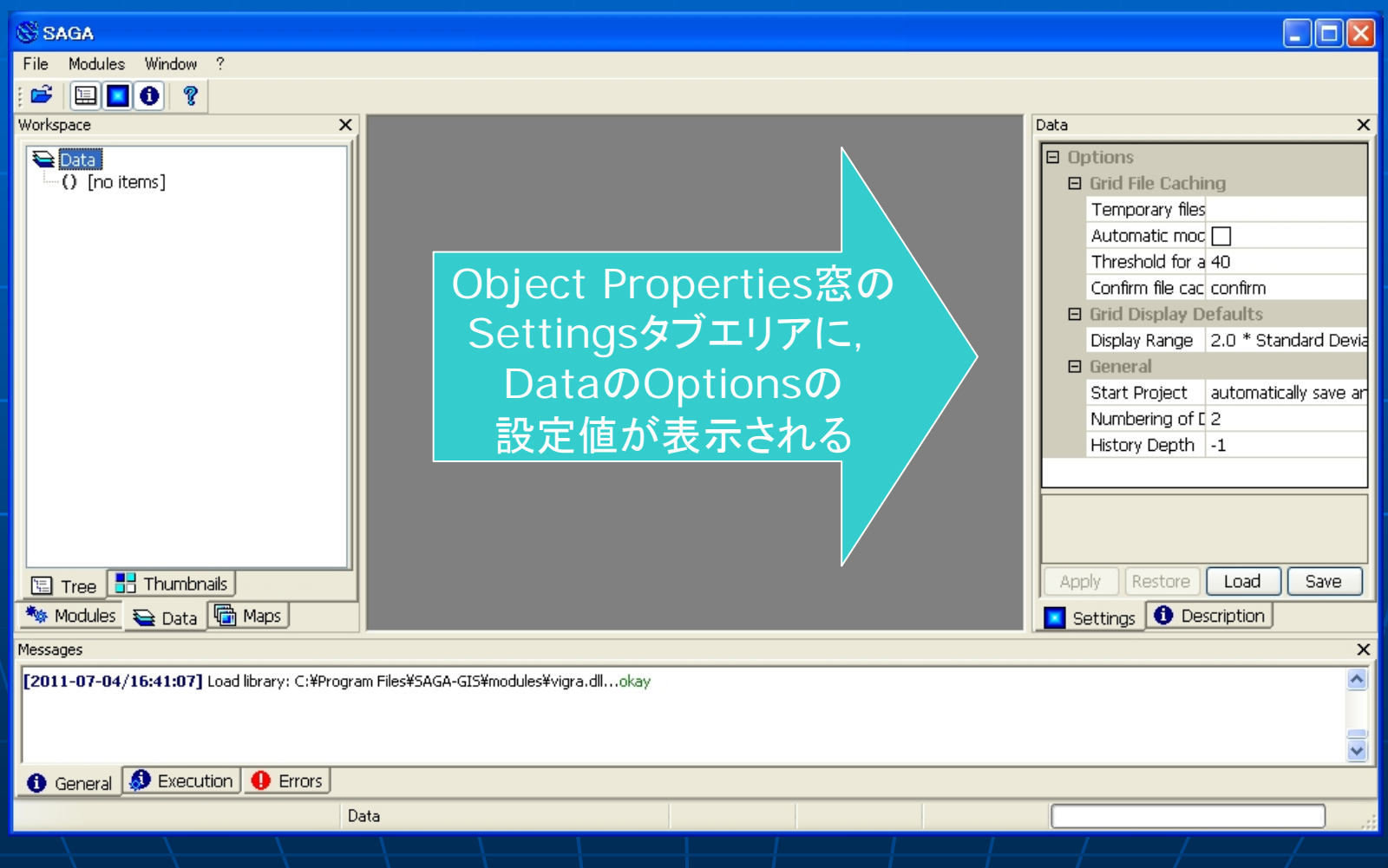

#### Emptyの設定(5): Data Options3

| 🖇 SAGA                                                                                            |             |                                                                                                    |
|---------------------------------------------------------------------------------------------------|-------------|----------------------------------------------------------------------------------------------------|
| File Modules Window ?                                                                             |             |                                                                                                    |
| : 🚔 🛄 📵 💡                                                                                         |             |                                                                                                    |
| Workspace X                                                                                       |             | Data X                                                                                                    |
| () [no items]                                                                                     | クリック        | Options     Grid File Caching     Temporary files     Automatic moc     Threshold for a 40     Confirm file cac confirm     Grid Display Defaults     Display Range 2.0 * Standard Devia     Generar     Start Project automatically save ar     Numbering of E 2     History Depth -1  Apply Restore Load Save     Cottinger |
|                                                                                                   |             | Securitys Constant                                                                                                    |
| rriessages<br>[2011-07-04/16:41:07] Load library: C:¥Program Files¥SAGA-GIS¥modules¥vigra.dllokay |             | ×                                                                                                    |
| 🚯 General 🔕 Execution 🔒 Errors                                                                    |             |                                                                                                    |
| Data                                                                                              |             |                                                                                                    |
| 森研ゼミ 2011/                                                                                        | 7/8(金) 小林裕之 |                                                                                                    |

#### Emptyの設定(6): Data Options4

| SAGA                                                                                |                                                                                                    |
|-------------------------------------------------------------------------------------|----------------------------------------------------------------------------------------------------|
| File Modules Window ?                                                               |                                                                                                    |
|                                                                                     |                                                                                                    |
| Workspace X                                                                         | Data ×                                                                                                    |
| Data () [no items] Emptyを選ぶ 選ぶ Tree Tree Thumbnais Modules 全 Data Maps              | <ul> <li>Options</li> <li>Grid File Caching         <ul> <li>Temporary files</li> <li>Automatic moc</li> <li>Threshold for a 40</li> <li>Confirm file cac confirm</li> </ul> </li> <li>Grid Display Defaults         <ul> <li>Display Range</li> <li>2.0 * Standard Devia</li> <li>General</li> </ul> </li> <li>Start Project automatically save ▼         <ul> <li>Nur empty</li> <li>His last opened automatically save and load</li> <li>Start Project</li> <li>Choice</li> <li>Apply Restore Load Save</li> <li>Settings  Description</li> </ul> </li></ul> |
| Messages                                                                            | ×                                                                                                    |
| [2011-07-04/16:41:07] Load library: C:¥Program Files¥SAGA-GIS¥modules¥vigra.dllokay |                                                                                                    |
| 1 General 🧶 Execution 9 Errors                                                      |                                                                                                    |
| Data                                                                                |                                                                                                    |
| ★研ビ> 2011/7/0(会) 小井松寺                                                               |                                                                                                    |

### Emptyの設定(7): Data Options5

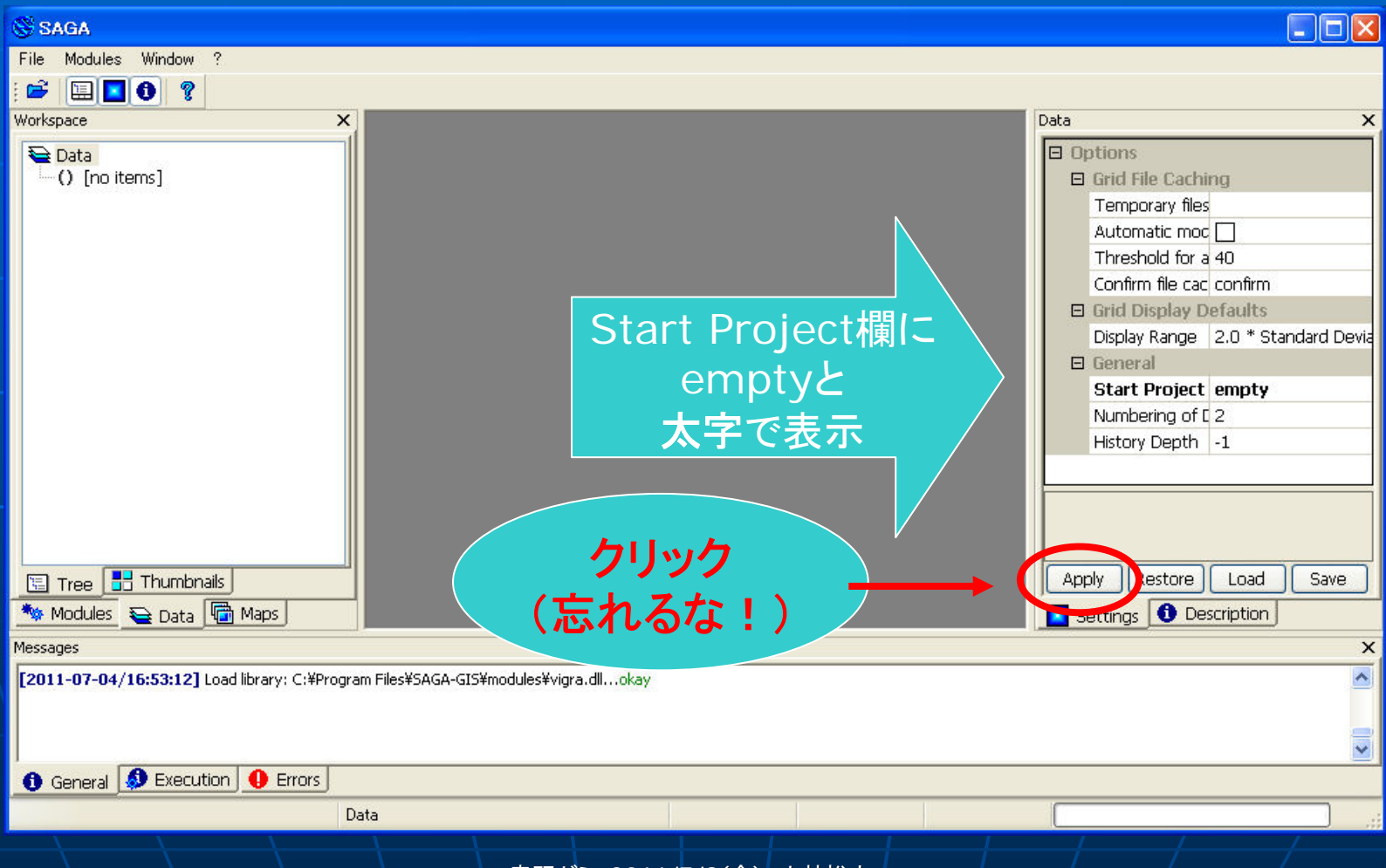

#### Emptyの設定(8): Data Options6

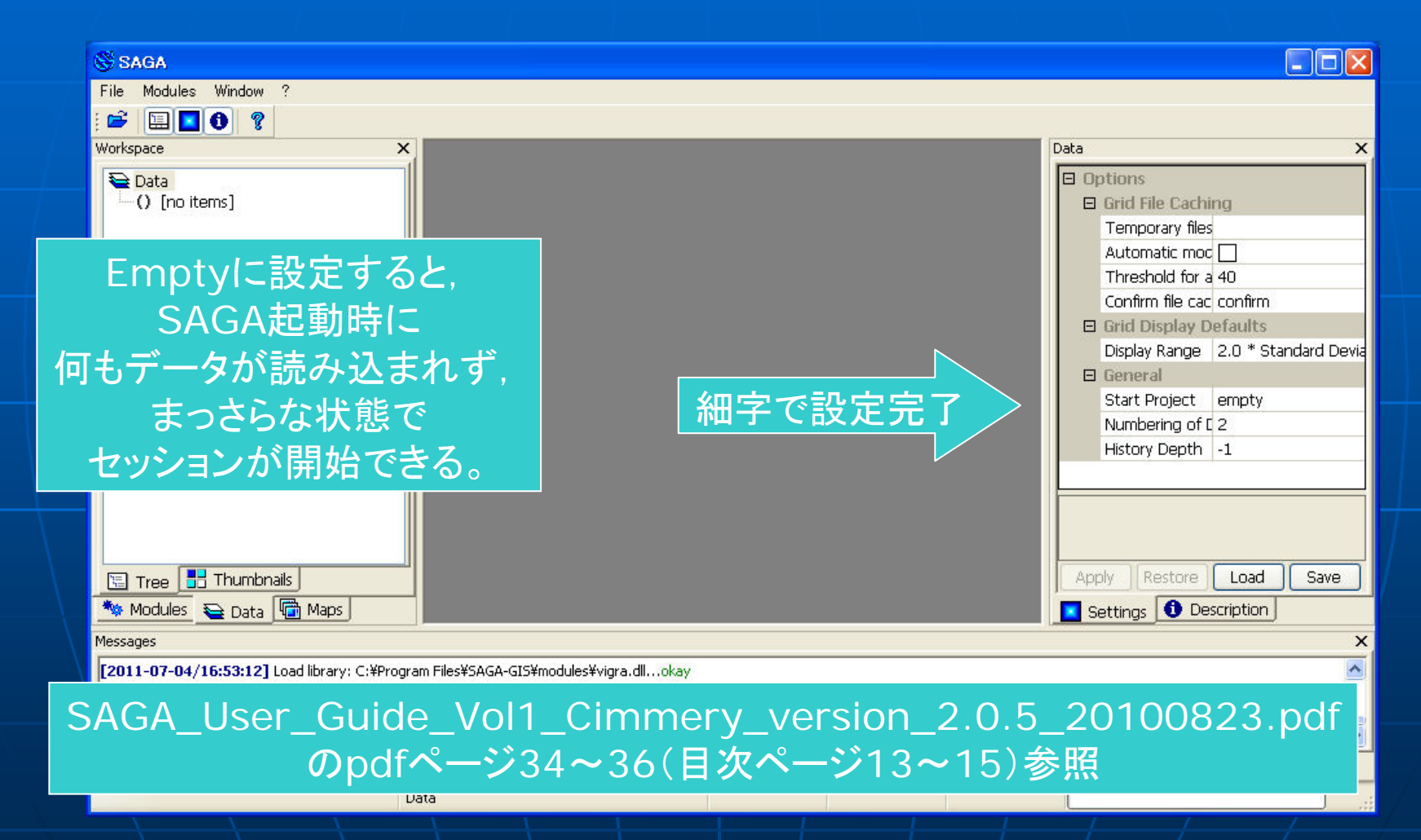

#### Import(1):メニュー選択

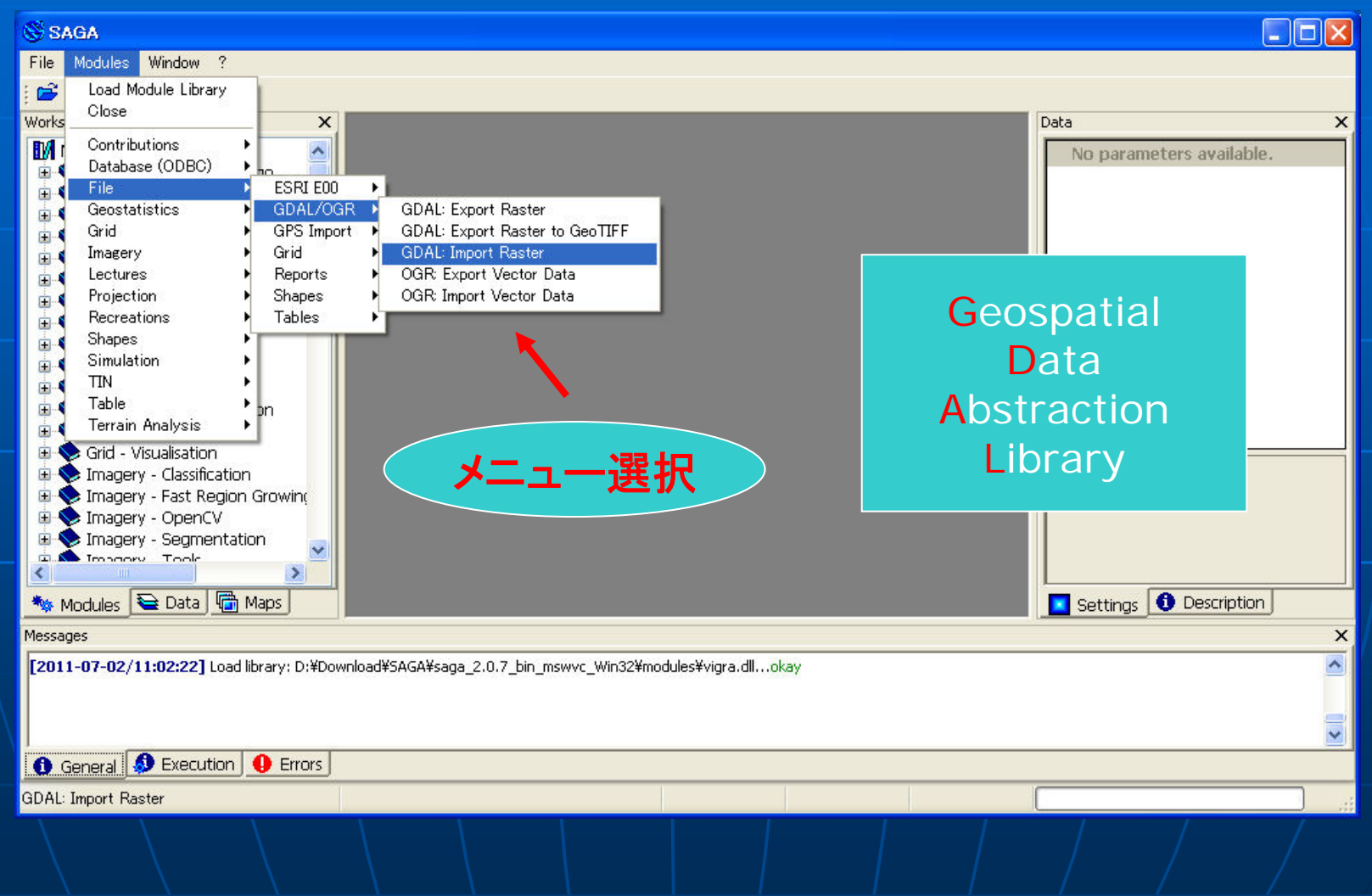

#### GDALとは?

Main Page Related Pages Classes Files

#### **GDAL - Geospatial Data Abstraction Library**

Select language: [English][Russian][Portuguese][French/Francais]

is a translator library for raster geospatial data formats that is released under an X/MIT style <u>Open Source</u> license by the <u>Open Source Geospatial Foundation</u>. As a library, it presents a **single abstract data model** to the calling application for all supported formats. It also comes with a variety of useful **commandline utilities** for data translation and processing. The <u>NEWS</u> page describes the January 2011 GDAL/OGR 1.8.0 release.

The related <u>OGR</u> library (which lives within the GDAL source tree) provides a similar capability for simple features vector data.

Master: <u>http://www.gdal.org</u> Download: <u>ftp at remotesensing.org</u>, <u>http at download.osgeo.org</u>

#### **User Oriented Documentation**

- Wiki Various user and developer contributed documentation and hints
- Downloads Ready to use binaries (executables)
- Supported Formats : GeoTIFF, Erdas Imagine, SDTS, ECW, MrSID, JPEG2000, DTED, NITF, ...
- <u>GDAL Utility Programs</u> : gdalinfo, gdal\_translate, gdaladdo, gdalwarp, ...
- GDAL FAQ
- GDAL Data Model

http://www.gdal.org/

インターネット

森研ゼミ 2011/7/8(金) 小林裕之

🕼 🗸 🔍 100% 🔻

# Import(2):ファイル指定1

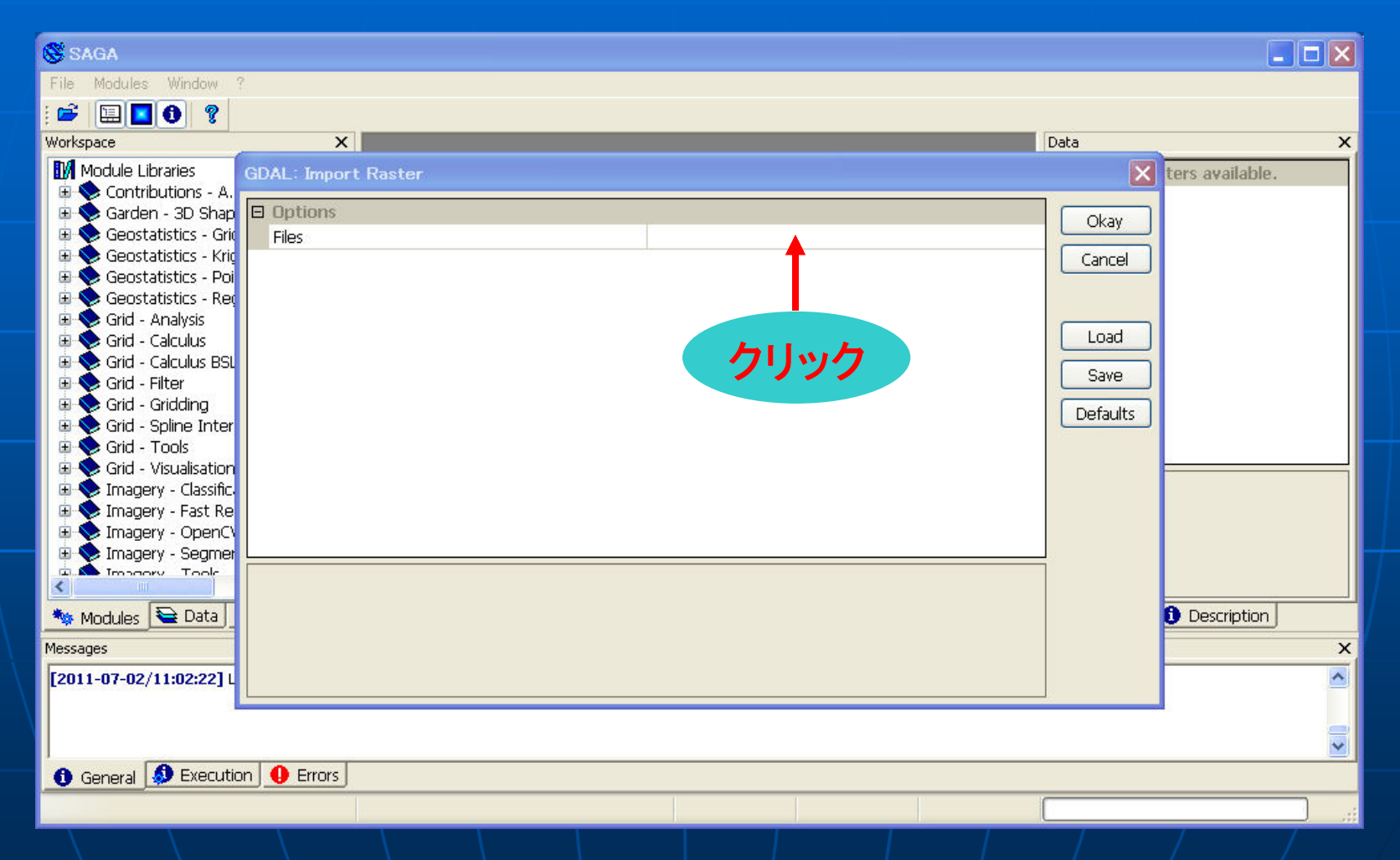

### Import(3):ファイル指定2

| 📽 SAGA                   |                     |          |                 |  |  |
|--------------------------|---------------------|----------|-----------------|--|--|
| File Modules Window      | ?                   |          |                 |  |  |
| : 🖻 🗉 🚺 🤋                |                     |          |                 |  |  |
| Workspace                | X                   | Data     | x               |  |  |
| Module Libraries         | GDAL: Import Raster |          | ters available. |  |  |
| E Scontributions - A.    | Continue            |          |                 |  |  |
| 🗄 📎 Garden - 3D Shap     | Elec                | Okay     |                 |  |  |
| 🗉 💊 Geostatistics - Krig | rites .             | Cancel   |                 |  |  |
| 🗉 🔶 Geostatistics - Poi  |                     | Carleor  |                 |  |  |
| 🗄 📎 Geostatistics - Re(  |                     |          |                 |  |  |
| 🗄 💊 Grid - Analysis      |                     | Load     |                 |  |  |
| 🗄 💊 Grid - Calculus BSL  |                     |          |                 |  |  |
| 🗉 🕎 Grid - Filter        | - クロック              | Save     |                 |  |  |
| E S Grid - Gridding      |                     | Defaults |                 |  |  |
| Grid - Spiine Inter      |                     |          |                 |  |  |
| 🗄 🔖 Grid - Visualisation |                     |          |                 |  |  |
| 🗄 📡 Imagery - Classific  |                     |          |                 |  |  |
| Imagery - Fast Re        |                     |          |                 |  |  |
| E 💊 Imagery - Opency -   |                     |          |                 |  |  |
| Tragory Tools            | Files               | 7        |                 |  |  |
|                          | File path           |          | Description     |  |  |
| Modules 🔁 Data           |                     |          |                 |  |  |
| Messages                 |                     |          | X               |  |  |
| [2011-07-02/11:02:22] L  |                     |          | <u>^</u>        |  |  |
|                          |                     |          |                 |  |  |
|                          |                     |          |                 |  |  |
| 🕜 General 🚺 Executio     | on \rm 10 Errors    |          |                 |  |  |
|                          |                     |          |                 |  |  |
|                          |                     | L        |                 |  |  |

### Import(4):ファイル指定3

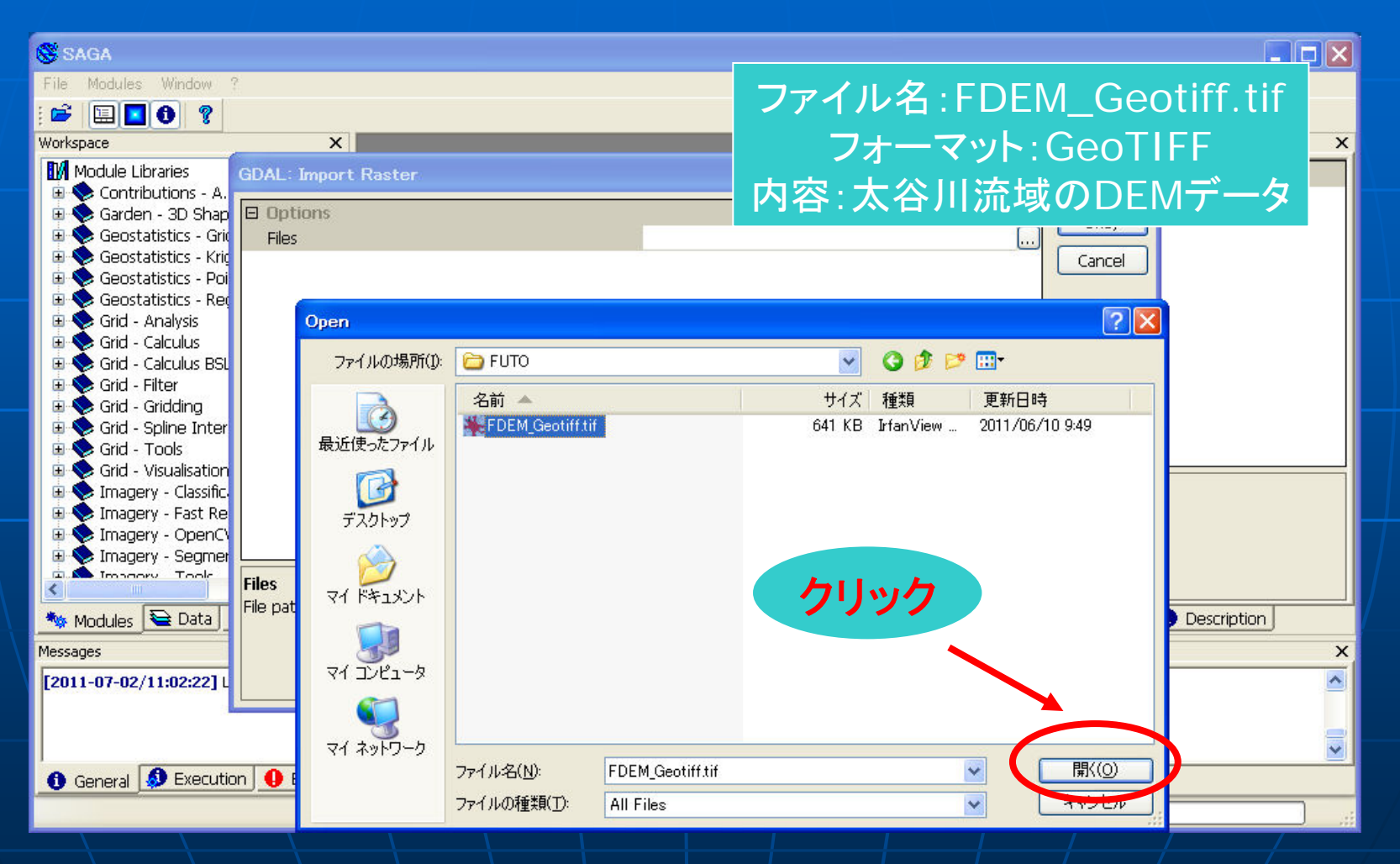

# Import(5):ファイル指定4

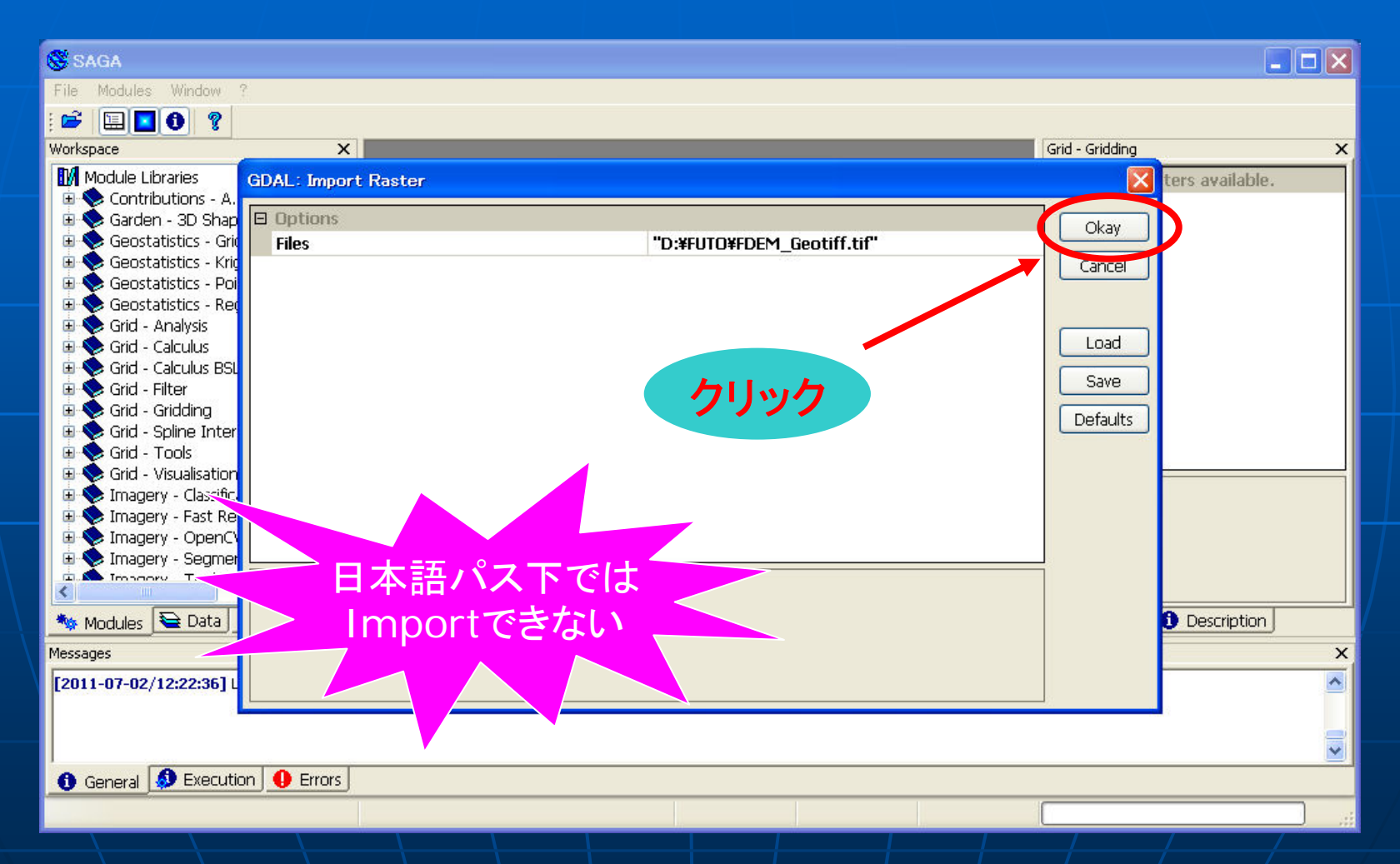

#### Import(6):処理終了

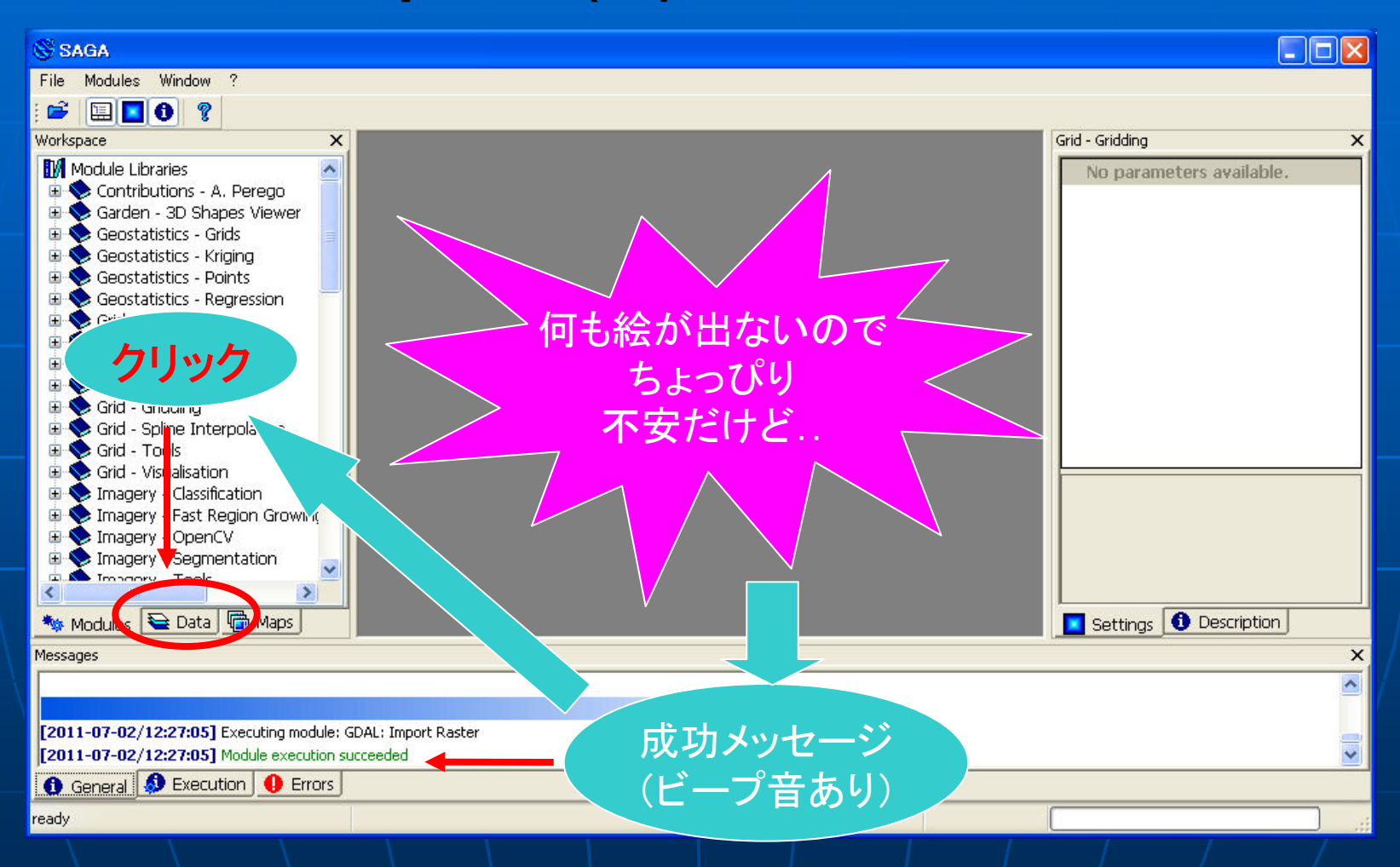

#### Import(7):DEM表示1

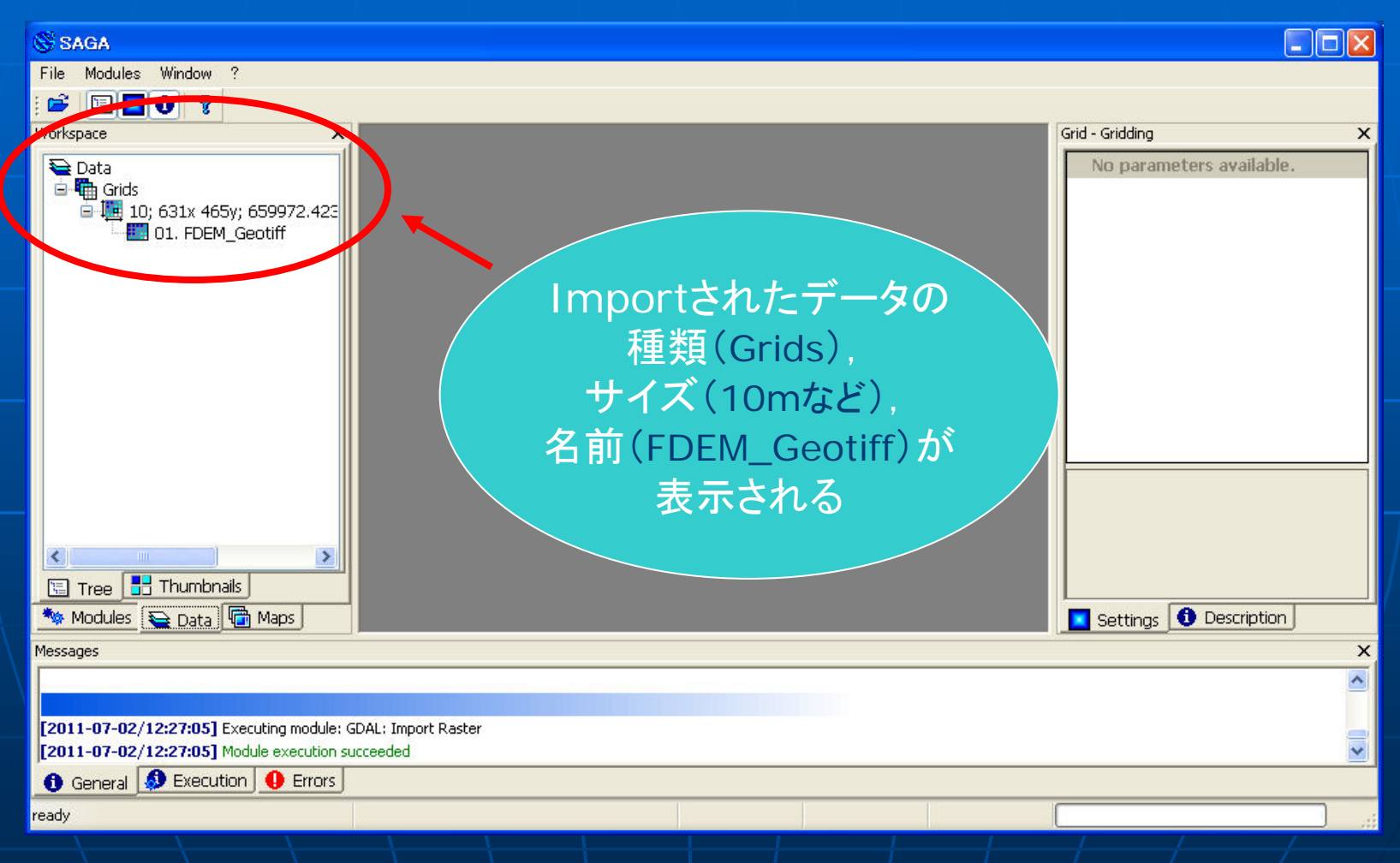

#### Import(8):DEM表示2

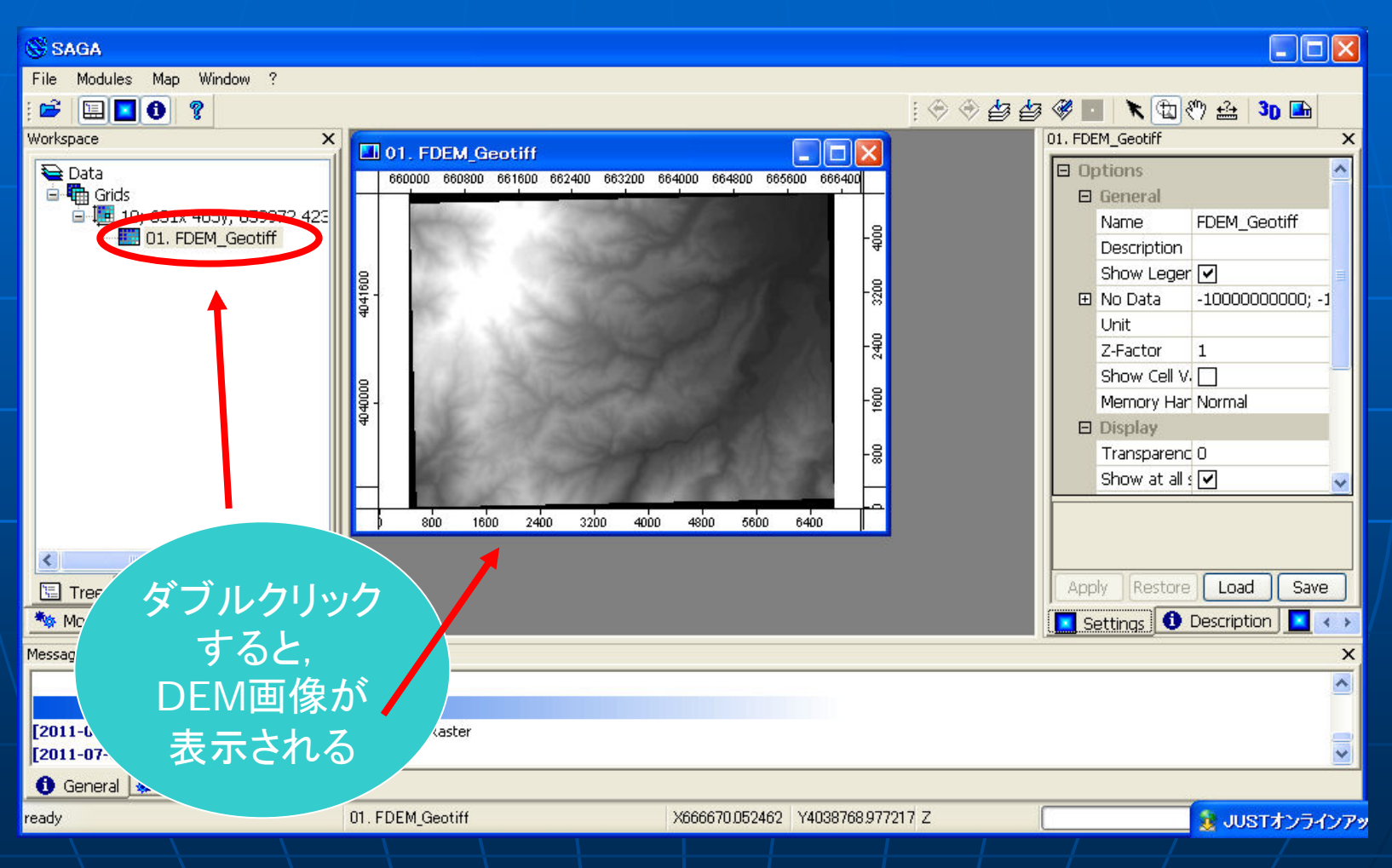

#### 解析(1):メニュー選択

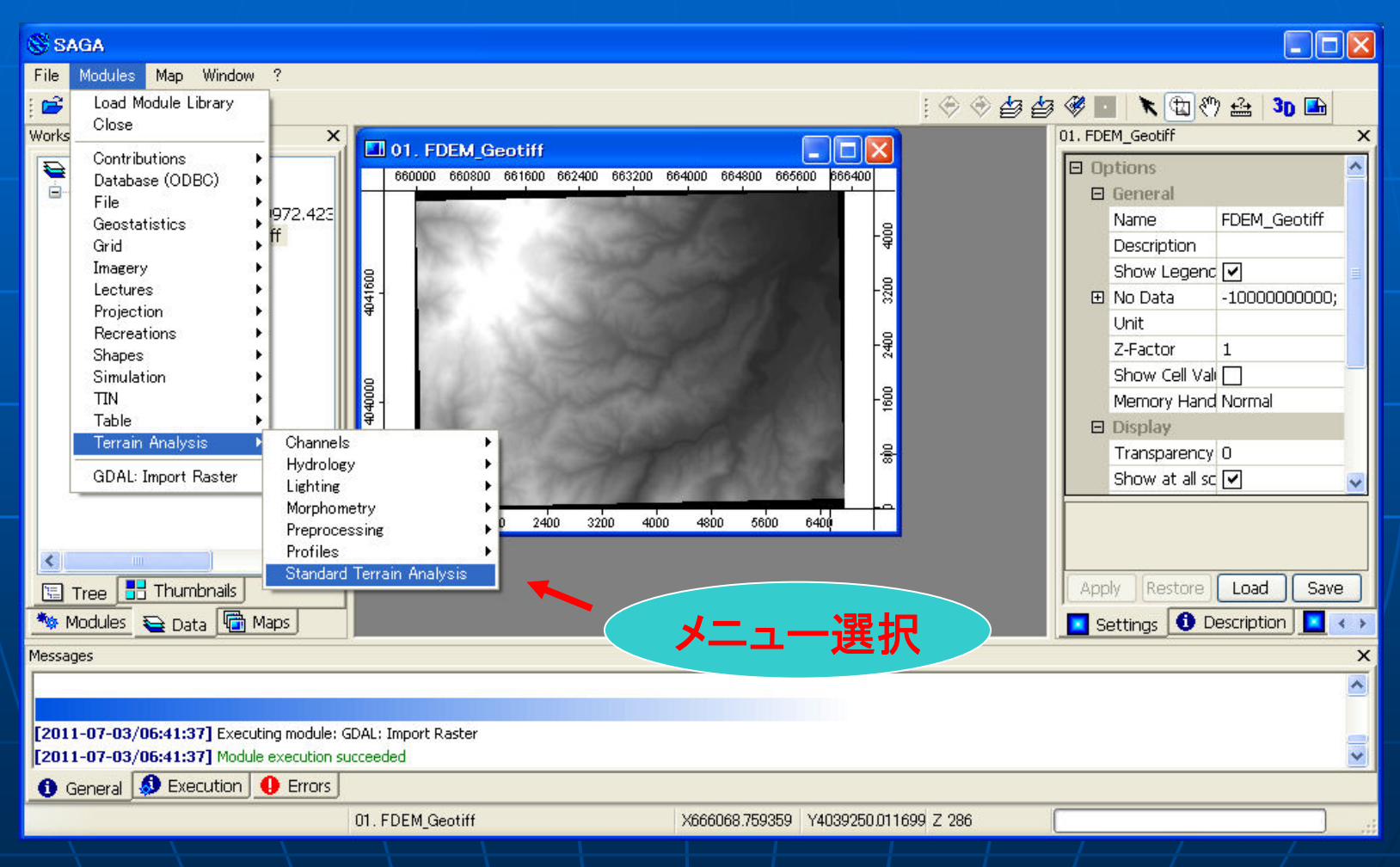

# 解析(2)ファイル指定1

| 😵 SAGA                  |                                      |                                  |                      |
|-------------------------|--------------------------------------|----------------------------------|----------------------|
| File Modules Map Win    | idow ?                               |                                  |                      |
| : 🖻 🔳 🚺 🢡               |                                      | i 🕀 🗇 🖨 🖨                        | 🎯 🔲 🔭 🔁 😗 🖴 😗 🖬      |
| Workspace               | X                                    |                                  | 01. FDEM_Geotiff X   |
| Data                    | Standard Terrain Analysis            |                                  |                      |
|                         | Data Objects Grids                   | <u>^</u>                         | Okay FDEM_Geotiff    |
|                         | Grid system                          | [not set]                        |                      |
|                         | >> Elevation                         | [not set]                        | -1000000000          |
|                         | << Analytical Hillshading            | [create]                         |                      |
|                         | << Slope                             | [create]                         | Load                 |
|                         | << Aspect                            | [create]                         | Save II Vali         |
|                         | << Curvature                         | [create]                         | Hand Normal          |
|                         | << Plan Curvature                    | [create]                         | Defaults             |
|                         | << Profile Curvature                 | [create]                         | ency 0               |
|                         | << Convergence Index                 | [create]                         |                      |
|                         | << Curvature Classification          | [create]                         |                      |
|                         | << Catchment Area                    | [create]                         |                      |
|                         | << Wetness Index                     | [create]                         |                      |
| Tree 🛃 Thumbna          |                                      |                                  | ore Load Save        |
| Modules 😜 Date          | ~>>は必須入力                             | [Not set]は要セ                     | ット Pescription I < → |
| Messages                |                                      | $[create][\pm \sigma]$           | X                    |
|                         | 、<<は必須出力                             |                                  |                      |
|                         |                                      | ー モジュールで作 E                      |                      |
| [2011-07-03/06:41:37] E | xecuting module: GDAL: Import Raster |                                  |                      |
| [2011-07-03/06:41:37] M | Iodule execution succeeded           |                                  | × .                  |
| 🕕 General 🔕 Executio    | on <u></u> Errors                    |                                  |                      |
|                         | 01. FDEM_Geotiff                     | X659715.095565 Y4043058.201355 Z |                      |
|                         |                                      |                                  |                      |

# 解析(3):ファイル指定2

| 😴 SAGA                  |                                      |                                                                  |                    |
|-------------------------|--------------------------------------|------------------------------------------------------------------|--------------------|
| File Modules Map Win    | dow ?                                |                                                                  |                    |
| : 🖻 🗉 🜒 🤋               |                                      | : $( \Rightarrow \Rightarrow = = = = = = = = = = = = = = = = = $ | s 💞 🔳 🔭 🔁 🏷 🚔 🛛 🖬  |
| Workspace               | X                                    |                                                                  | 01. FDEM_Geotiff X |
| Data                    | Standard Terrain Analysis            |                                                                  |                    |
| □ - 10; 631x 465        | Data Objects     Grids               | <u>^</u>                                                         | Okay FDEM_Geotiff  |
|                         |                                      | [not set]                                                        | Cancel pn          |
|                         | >> Elevation                         | fact and                                                         |                    |
|                         | << Analytical Hillshading            | [create]                                                         | -100000000;        |
|                         | << Slope                             | [create]                                                         | Load 1             |
|                         | << Aspect                            | [create]                                                         |                    |
|                         | << Curvature                         | [create]                                                         |                    |
|                         | << Plan Curvature                    | [create]                                                         | Defaults           |
|                         | << Profile Curvature                 | [create]                                                         | ency 0             |
|                         | << Convergence Index                 | [create]                                                         |                    |
|                         | << Curvature Classification          | [create]                                                         |                    |
|                         | << Catchment Area                    | [create]                                                         |                    |
|                         | << Wetness Index                     | [create]                                                         |                    |
|                         |                                      |                                                                  | ore Load Save      |
| Modules Se Data         |                                      |                                                                  |                    |
|                         |                                      |                                                                  |                    |
| Messages                |                                      |                                                                  | ^                  |
|                         |                                      |                                                                  |                    |
| [2011-07-03/06:41:37] F | xecuting module: GDAL: Import Raster |                                                                  |                    |
| [2011-07-03/06:41:37] M | odule execution succeeded            |                                                                  | ~                  |
| 🚯 General 🔕 Executio    | on 🕛 Errors                          |                                                                  |                    |
|                         | 01. FDEM_Geotiff                     | X659715.095565 Y4043058.201355 Z                                 |                    |
|                         |                                      |                                                                  |                    |

# 解析(4):ファイル指定3

| 😵 SAGA                                                        |                                      |                                  |                      |
|---------------------------------------------------------------|--------------------------------------|----------------------------------|----------------------|
| File Modules Map Win                                          | dow ?                                |                                  |                      |
| : 🖻 🗉 🕄 💡                                                     |                                      | : 🗇 🏵 🎒 🖞                        | 🦻 💞 🔳 🔭 🤁 🏷 🖴 😗 🖿    |
| Workspace                                                     | X                                    |                                  | 01. FDEM_Geotiff X   |
| <ul> <li>Data</li> <li>Grids</li> <li>10: 631x 465</li> </ul> | Standard Terrain Analysis            |                                  |                      |
| 01. FDEM                                                      | 🗆 Grids                              |                                  |                      |
|                                                               | Grid system                          | [not set]                        | Cancel genc          |
|                                                               |                                      |                                  | -1000000000;         |
|                                                               |                                      |                                  | Load                 |
|                                                               | << Aspect                            | [create]                         |                      |
|                                                               | << Curvature                         | [create]                         | Save II Vali         |
|                                                               | << Plan Curvature                    | [create]                         | Defaults Hand Normal |
|                                                               | << Profile Curvature                 | [create]                         |                      |
|                                                               | << Convergence Index                 | [create]                         | ericy o              |
|                                                               | << Curvature Classification          | [create] 迭代                      |                      |
|                                                               | << Catchment Area                    | [create]                         |                      |
|                                                               | << Wetness Index                     | [create]                         |                      |
| Tree 📑 Thumbna                                                | Grid system                          |                                  | ore Load Save        |
| 🦄 Modules 🗧 Data                                              |                                      |                                  | 🚺 Description 📘 < 🗲  |
| Messages                                                      | Grid system                          |                                  | ×                    |
|                                                               |                                      |                                  |                      |
| [2011-07-02/06:41:27] 5                                       | vecuting module: CD0L: Import Pacter |                                  |                      |
| [2011-07-03/06:41:37] E                                       | lodule execution succeeded           |                                  |                      |
| 🚯 General 🧔 Executio                                          |                                      |                                  |                      |
|                                                               | 01. FDEM_Geotiff                     | X659594.836945 Y4039650.873768 Z |                      |
|                                                               |                                      |                                  |                      |

# 解析(5):ファイル指定4

| 😵 SAGA                                                                                              |                                                                                                    |                                                                                                    |                                                                                |
|----------------------------------------------------------------------------------------------------|----------------------------------------------------------------------------------------------------|----------------------------------------------------------------------------------------------------|--------------------------------------------------------------------------------|
| File Modules Map Wir                                                                                | idow ?                                                                                                    |                                                                                                    |                                                                                |
| : 🖻 🔲 💈 💡                                                                                           |                                                                                                    | i 🕀 🕀 🖨 🖨                                                                                                | 🎯 🔳 🔭 🔁 🤭 🎰 🛛 🖬                                                                |
| Workspace                                                                                           | ×                                                                                                    |                                                                                                    | 01. FDEM_Geotiff X                                                             |
| È Data<br>☐ ∰ Grids<br>☐ ∭ 10; 631x 465<br>☐ ∭ 01. FDEM                                             | Standard Terrain Analysis  Data Objects  Grids  Grid system  >> Elevation  << Analytical Hillshading  << Slappa                                                                      | 10; 631x 465y; 659972.423152x 4038453.28<br>[ret.set]                                                    | Okay     FDEM_Geotiff       Cancel     on       genc     ✓       -10000000000; |
|                                                                                                    | << subject<br><< Aspect<br><< Curvature<br><< Plan Curvature<br><< Profile Curvature<br><< Convergence Index<br><< Curvature Classification<br><< Catchment Area<br><< Wetness Index | [create]<br>[create]<br>[create]<br>[create]<br>[create]<br>[create]<br>[create]<br>[create]<br>[create] | Luad 1<br>Save II Valı □<br>Hand Normal<br>ency 0<br>all sc ♥                  |
| Tree     Thumbna     Modules     Data     Messages  [2011-07-03/06:41:37] ■ [2011-07-03/06:41:37] ■ | >> Elevation<br>Grid (input)<br>xecuting module: GDAL: Import Raster<br>todule execution succeeded                                                                                   | 選択 (クリック)                                                                                                | ore Load Save                                                                  |
| 🔮 General 🔮 Executi                                                                                 |                                                                                                    |                                                                                                    |                                                                                |
|                                                                                                    | 01. FDEM_Geotiff                                                                                                    | x659594.836945 Y4039650.873768 Z                                                                         |                                                                                |

# 解析(6):ファイル指定5

| 😵 SAGA                                                                  |                                         |                                          |                    |
|-------------------------------------------------------------------------|-----------------------------------------|------------------------------------------|--------------------|
| File Modules Map Win                                                    | dow ?                                   |                                          |                    |
| : 🖻 🗉 🜒 💡                                                               |                                         | i 🗢 🔶 🖨 🖨                                | 🎯 🔲 🔭 🖽 😗 🖴        |
| Workspace                                                               | X [                                     |                                          | 01. FDEM_Geotiff X |
| <ul> <li>➡ Data</li> <li>➡ ➡ Grids</li> <li>➡ ➡ 10; 631x 465</li> </ul> | Standard Terrain Analysis  Data Objects |                                          |                    |
| 01. FDEM                                                                | 🗆 Grids                                 |                                          |                    |
|                                                                         | 🗆 Grid system                           | 10; 631x 465y; 659972.423152x 4038453.28 | Cancel genc M      |
|                                                                         | >> Elevation                            | 01. FDEM_Geotiff                         |                    |
|                                                                         | << Analytical Hillshading               | [create]                                 | -100000000,        |
|                                                                         | << Slope                                | [create]                                 | Load               |
|                                                                         | << Aspect                               | [create]                                 |                    |
|                                                                         | << Curvature                            | [create]                                 |                    |
|                                                                         | << Plan Curvature                       | [create]                                 | Defaults           |
|                                                                         | << Profile Curvature                    | [create]                                 | ency 0             |
|                                                                         | << Convergence Index                    | [create]                                 |                    |
|                                                                         | << Curvature Classification             | [create]                                 |                    |
|                                                                         | << Catchment Area                       | [create]                                 |                    |
|                                                                         | << Wetness Index                        | [create]                                 |                    |
|                                                                         |                                         |                                          |                    |
| 🔚 Tree 📑 Thumbna                                                        |                                         |                                          | ore Load Save      |
| Modules 🗧 Data                                                          |                                         |                                          | Description        |
| Messages                                                                |                                         |                                          | ×                  |
|                                                                         |                                         |                                          |                    |
|                                                                         |                                         |                                          |                    |
| [2011-07-03/06:41:37] Ex                                                | ecuting module: GDAL: Import Raster     |                                          |                    |
| [2011-07-03/06:41:37] M                                                 | odule execution succeeded               |                                          | × .                |
| 🚯 General 🧔 Executio                                                    | n 🕒 Errors                              |                                          |                    |
|                                                                         | 01. FDEM_Geotiff                        | X659594,836945 Y4039650,873768 Z         |                    |
|                                                                         |                                         |                                          |                    |

#### 解析(7):処理中

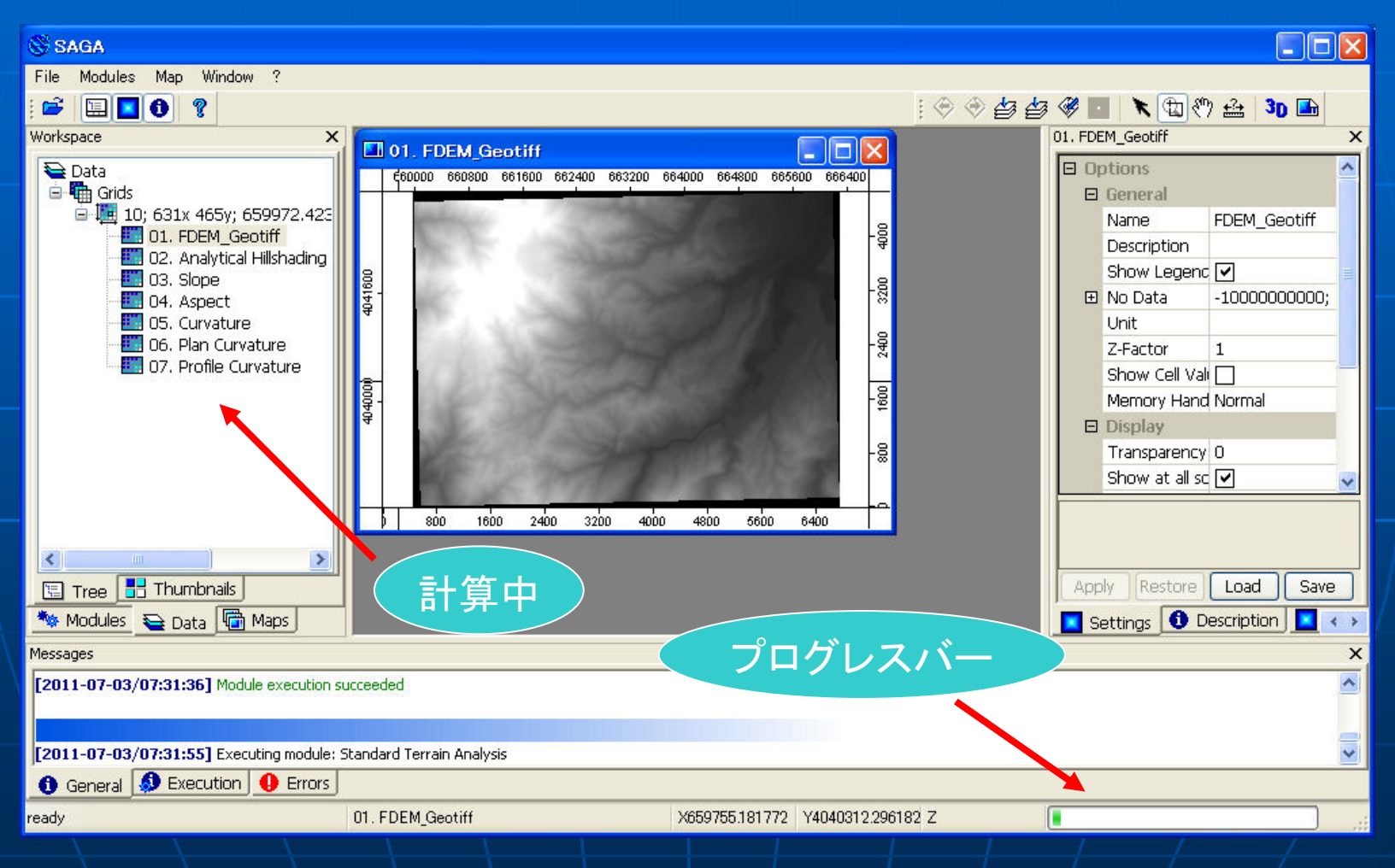

### 解析(8): 処理終了

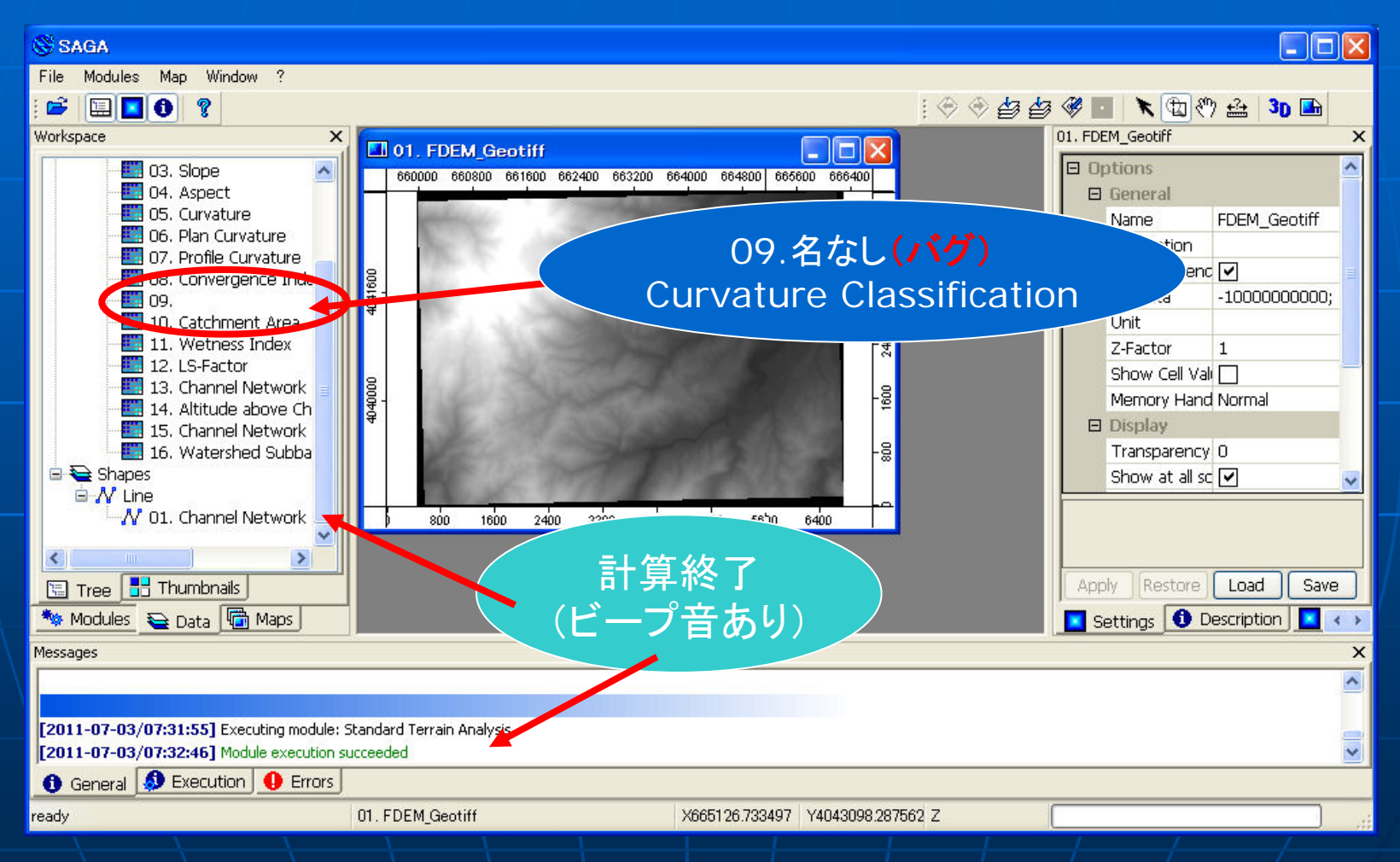

#### 解析(9):結果表示1

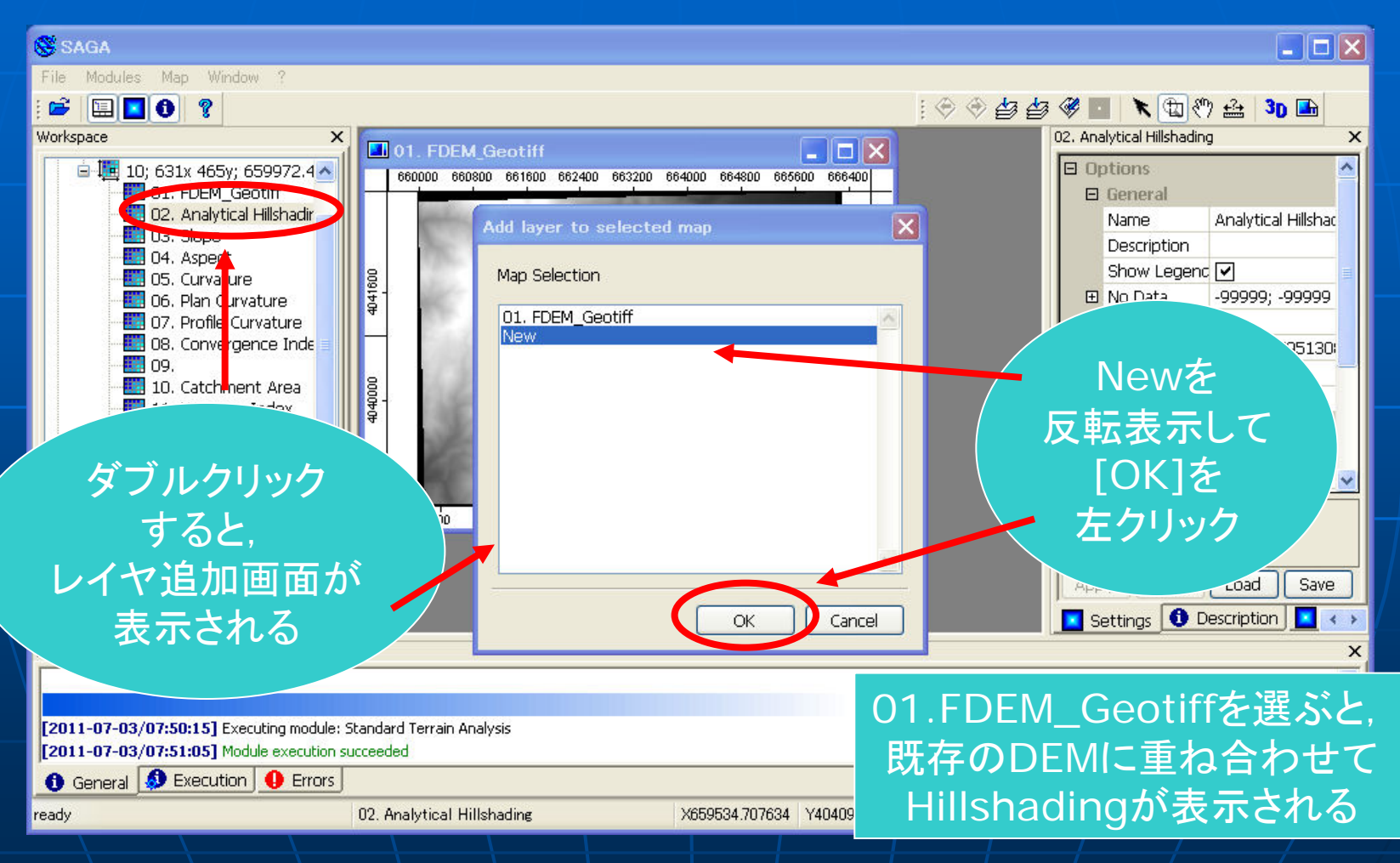

#### 解析(10):結果表示2

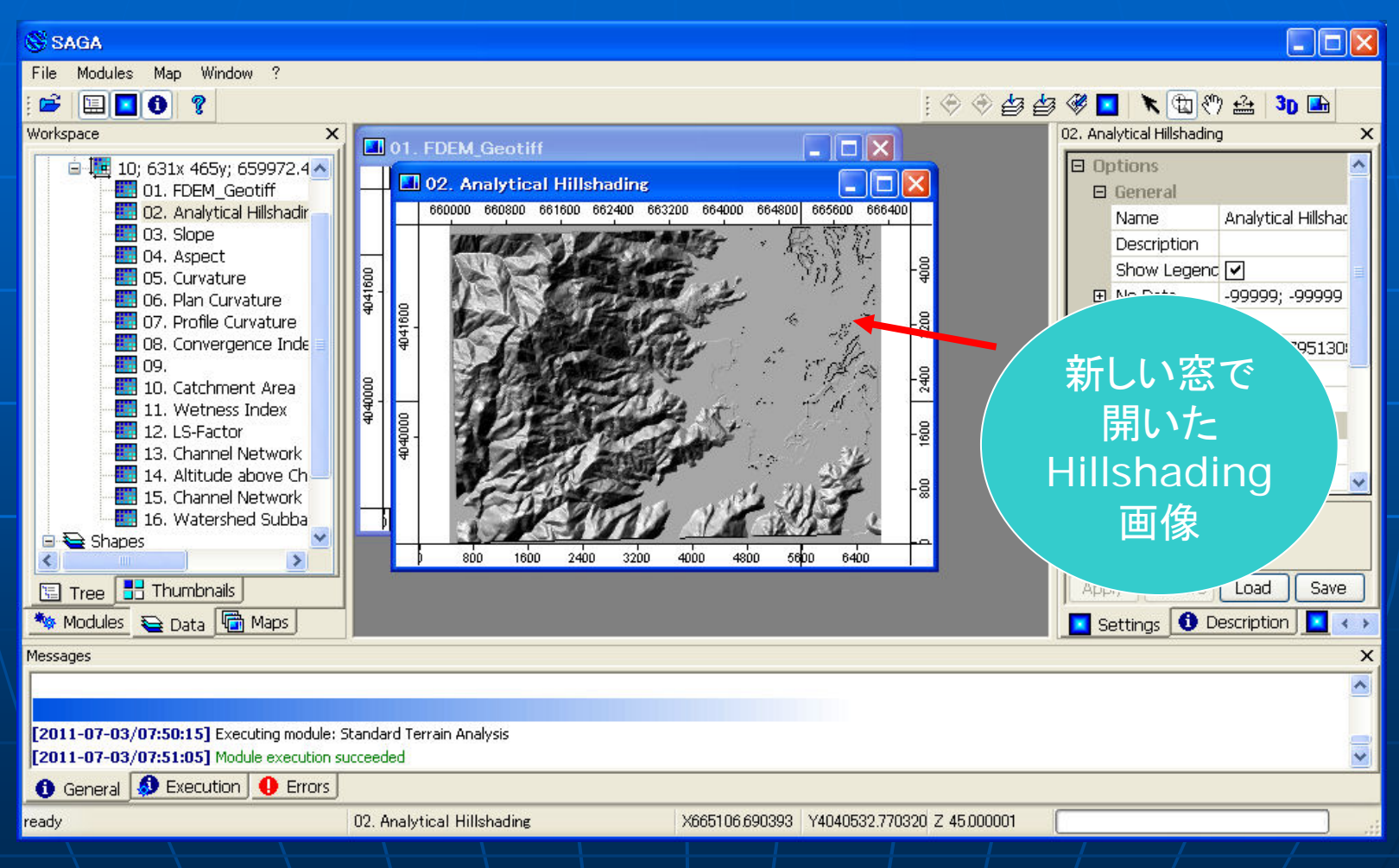

#### 解析(11):結果表示3

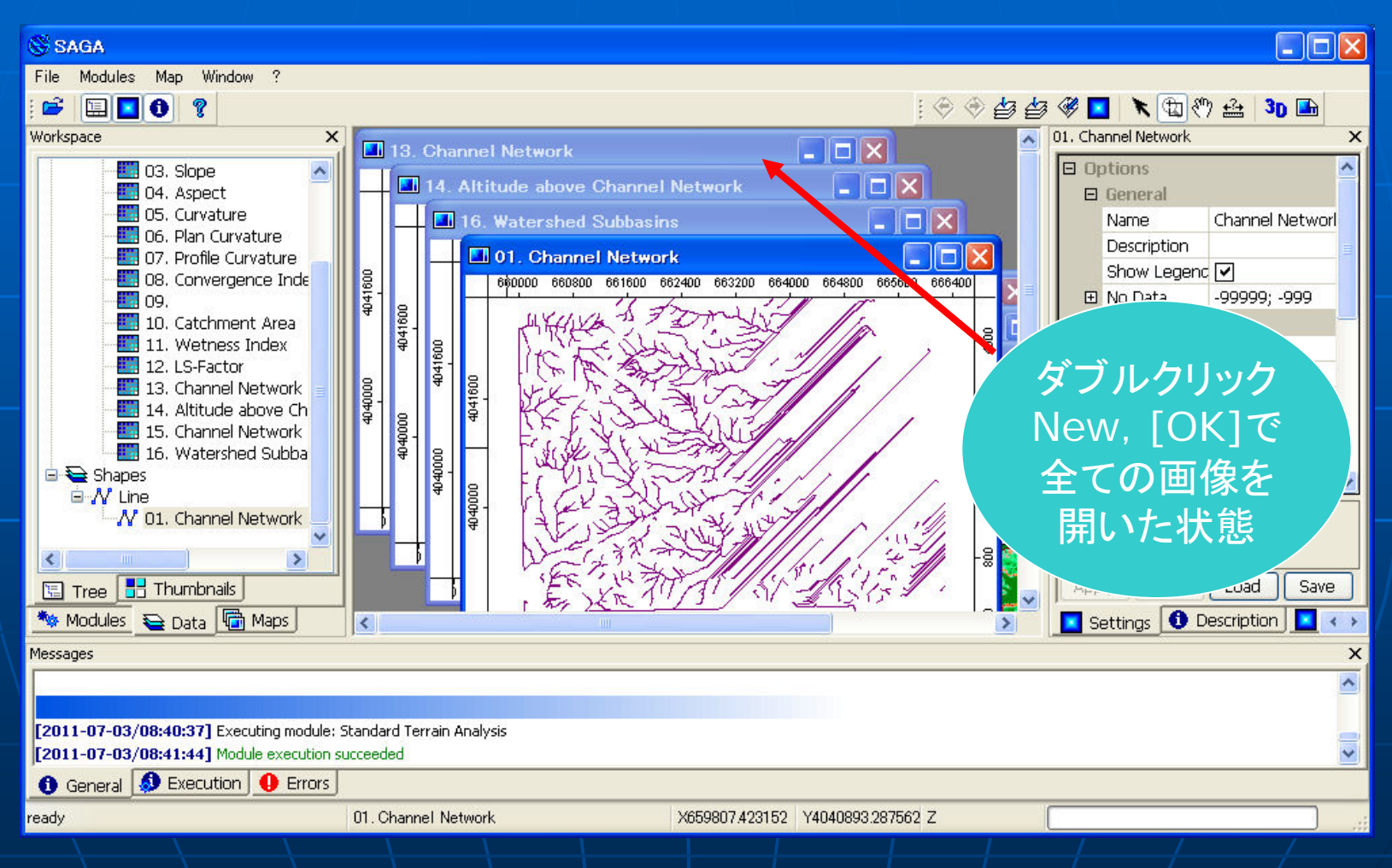

#### 解析(12):結果表示4

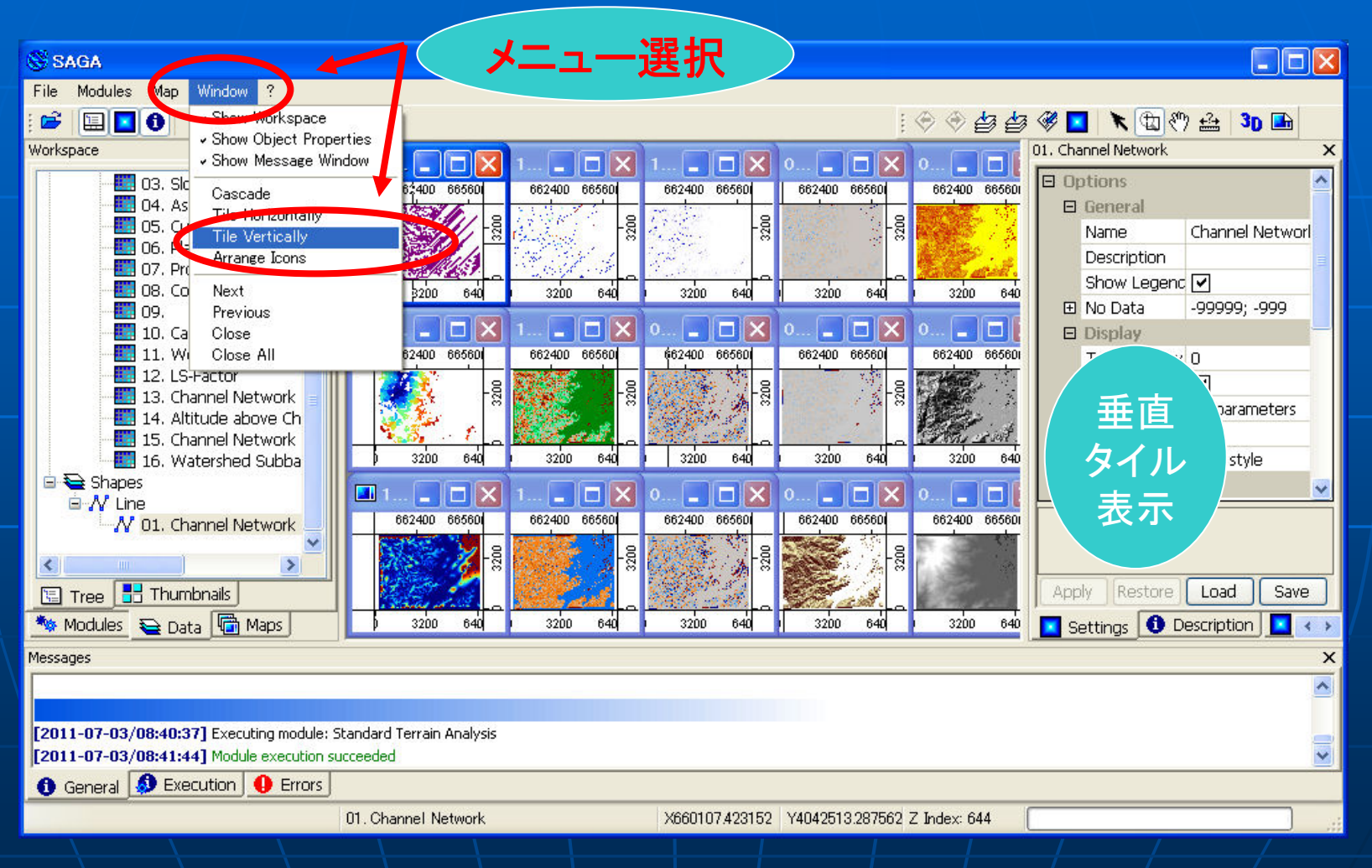

#### データ保存(1):レイヤ選択

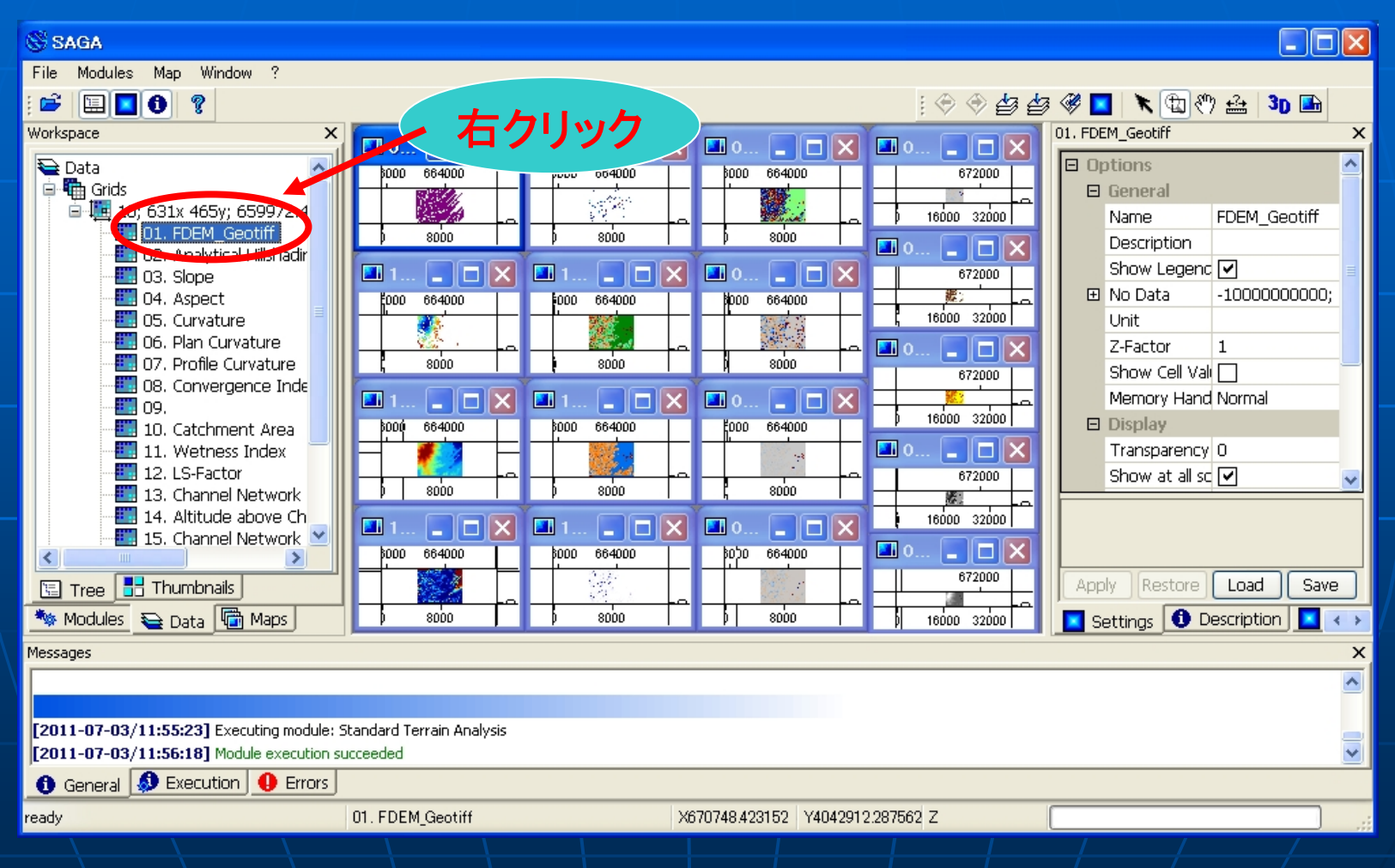

# データ保存(2):メニュー選択

| 🛞 SAGA                                                                                                    |                                                                                                    |                                                                                                    |
|----------------------------------------------------------------------------------------------------|----------------------------------------------------------------------------------------------------|----------------------------------------------------------------------------------------------------|
| File Modules Map Window ?                                                                                                    |                                                                                                    |                                                                                                    |
| : 🗳 🛄 🚺 💡                                                                                                    | i 🗢 🗇 🖆 🖆                                                                                                    | 3 🏶 💶 🔭 🏗 🤲 🍰 🖪 🖿                                                                                                    |
| Workspace X                                                                                                    |                                                                                                    | 01. FDEM_Geotiff X                                                                                                    |
| Data<br>Grids<br>Grids<br>Gri | x       x       x | □ Options       ▲         □ General       Name       FDEM_Geotiff         □ Description       Show Legenc       ✓         □ No Data       -100000000000;       □         □ No Data       -10000000000;       □         □ Unit       2-Factor       1         □ Show Cell Vali       □       ■         □ Memory Hand Normal       ■       ■         □ Display       □       ▼         □ Transparency       0       Show at all sc       ▼         ▲ Apply       Restore       Load       Save |
|                                                                                                    |                                                                                                    |                                                                                                    |
| Messages                                                                                                    |                                                                                                    | X                                                                                                    |
| [2011-07-03/11:55:23] Executing module: Standard Terrain Analysis         [2011-07-03/11:56:18] Module execution succeeded         ① General       ③ Execution         ① General       ④ Errors                                                                                                    |                                                                                                    |                                                                                                    |
| ready 01. EDEM Gentiff                                                                                                    | X656240.423152 Y4039006.287562 Z                                                                                                    |                                                                                                    |
|                                                                                                    |                                                                                                    |                                                                                                    |

#### データ保存(3):パスとファイル名 (Grids{ラスター})

| SAGA                                                   |                         |                          |                |                   |                |        |                  |              |
|--------------------------------------------------------|-------------------------|--------------------------|----------------|-------------------|----------------|--------|------------------|--------------|
| File Modules Map Windo                                 | ow ?                    |                          |                |                   |                |        |                  |              |
| : 🖻 🗉 🕄 🕈                                              |                         |                          |                |                   | : 🗇            | * 4    | 🎯 🔳  🔪           | 🖑 🏤 😗 踊 👘    |
| Workspace                                              | ×                       |                          |                |                   |                |        | 01. FDEM_Geotiff | >            |
| Data                                                   |                         | 00 664000                | 8000 664000    | \$000 664000      |                | 672000 | Options          | ^            |
| □ • • • • • • • • • • • • • • • • • • •                | Save Grid               |                          |                |                   |                |        | ? X eneral       | EDEM Cootiff |
| 01. FDEM_(                                             | 保存する提所(1)。              |                          |                |                   | a at 🖂 🖂       |        | escription       | FDEM_Geoun   |
| 02. Analytic                                           | 1本1チ 9 の・のバル(り・         | Polo                     |                |                   |                |        | how Lege         | nc 🗹 📄       |
| 04. Aspect                                             |                         |                          |                |                   |                |        | o Data           | -1000000000; |
| 05. Curvatu                                            | 最近使ったファイル               |                          |                |                   |                | 万      | ~++              |              |
| - 00. Pian ca                                          |                         |                          |                | ・アノオ              | ルトの            | 石則(    | <b>の</b> まま,     |              |
| 08. Converi                                            |                         |                          |                | ΄ Γ4              | 早左1才           | トクリ    | <b>い</b> 方       |              |
| 10, Catchm                                             | 7,401-97                |                          |                | L K               |                |        | //               |              |
| 11. Wetne:                                             |                         |                          |                |                   |                |        | ansparen         | cy O         |
| 12. LS-Fact                                            | 71 142321               |                          |                |                   |                |        | how at all       | so 🗹 🛛 🔽     |
| 14. Altitude                                           |                         |                          |                |                   |                |        |                  |              |
| IS. Channe                                             | マイエンピュータ                |                          |                |                   |                |        |                  |              |
| 🖫 Tree 📑 Thumbnail                                     |                         |                          | 1              |                   |                | •      | Restore          | Load Save    |
| 🦄 Modules 🛯 😜 Data 🖣                                   |                         |                          |                |                   |                |        | tings 🚺          | Description  |
| Messages                                               | マイ ネットワーク               | ファイル名( <u>N</u> ):       | FDEM_Geotiff   |                   | ~              | 【保存(   | S                | >            |
|                                                        |                         | ファイルの種類(工):              | Grids (*.sgrd) |                   | ~              | di win | tzul             | ^            |
| [2011.07.02/11/55/22] 5:0                              | nuting modules. Chanden | d Tauraia Anabusia       |                |                   |                |        |                  |              |
| [2011-07-03/11:55:23] Exe<br>[2011-07-03/11:56:18] Mod | dule execution succeeds | u Terrain Anaiysis<br>ed |                |                   |                |        |                  | *            |
| 🚯 General 🧔 Execution                                  | e Errors                |                          |                |                   |                |        |                  |              |
| ready                                                  | 01. FI                  | DEM_Geotiff              | X6             | 55682.423152 Y404 | 40122.287562 Z | (      |                  |              |
| ready                                                  | 01.11                   | DEM_Geotin               | 7.0            | 00002,420102 1404 | 10122.201002 2 |        |                  | ,            |

#### データ保存(4):保存ファイル群 (Grids {ラスター})

| 🔄 D.¥FUTO                                                                                                    |                                                                                                    |                                                   |                                                         |                                                                                                 |  |  |  |
|----------------------------------------------------------------------------------------------------|----------------------------------------------------------------------------------------------------|---------------------------------------------------|---------------------------------------------------------|-------------------------------------------------------------------------------------------------|--|--|--|
| ファイル(E) 編集(E) 表示(V) お気に入り(A) ツール(T) ヘルブ(H) 🥂 🥂 🥂 🥂 🥂 🥂 🥂                                                                               |                                                                                                    |                                                   |                                                         |                                                                                                 |  |  |  |
| (3 戻る ▼ ③ > 参 / 検索 🍋 フォルダ 💷▼                                                                                                    |                                                                                                    |                                                   |                                                         |                                                                                                 |  |  |  |
| フォルダ ×                                                                                                    | 名前 🔺                                                                                                    | サイズ                                               | 種類                                                      | 更新日時                                                                                            |  |  |  |
| <ul> <li>         ぼうろうトップ         <ul> <li></li></ul></li></ul>                                                                        | ■ FDEM_Geotiff.mgrd<br>■ FDEM_Geotiff.prj<br>■ FDEM_Geotiff.sdat<br>■ FDEM_Geotiff.sgrd<br>● FDEM_Geotiff.tif<br>FDEM_Geotiff.tif<br>保存後<br>エクスプ | 1 KB<br>1 KB<br>574 KB<br>1 KB<br>641 KB<br>ローラでの | MGRD ファ<br>PRJ ファイル<br>SDAT ファイ<br>SGRD ファ<br>IrfanView | 2011/07/03 12:09<br>2011/07/03 12:09<br>2011/07/03 12:09<br>2011/07/03 12:09<br>2011/06/10 9:49 |  |  |  |
| .mgrd:Gridのメタデータ(text)<br>.prj:projection(地図投影)データ(text)<br>.sdat:Grid(画像)本体データ(binary)<br>.sgrd:画像の仕様(名前, セルサイズ, X,Yの最小座標など)データ(text) |                                                                                                    |                                                   |                                                         |                                                                                                 |  |  |  |

※データのLoadには、.sgrdファイルを指定する

#### データ保存(5):パスとファイル名 (Shapes {ベクトル})

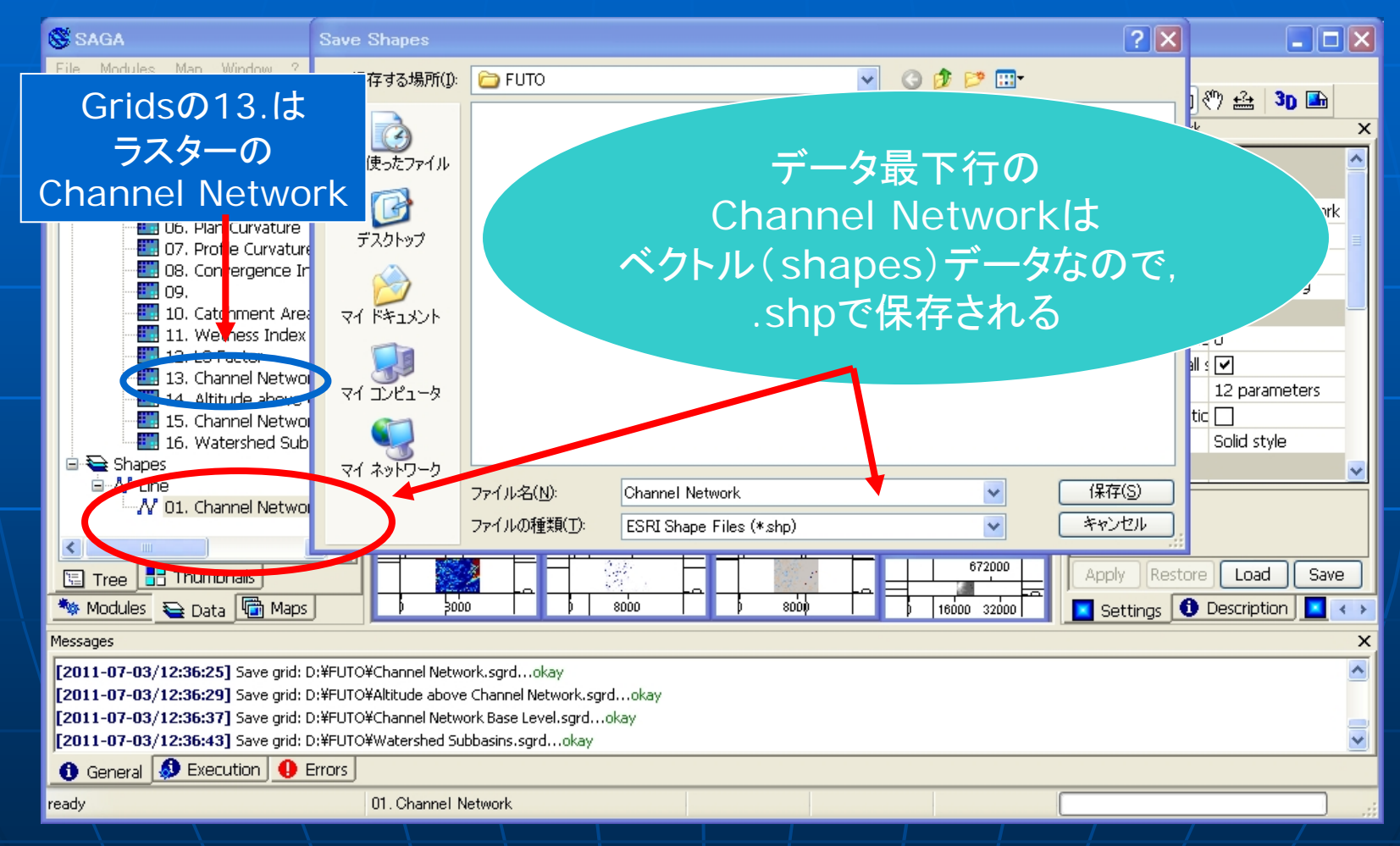

#### データ保存(6): 全ファイル一覧

| 😂 D:¥FUTO                    |                         |                                     |                               |                            |  |  |  |  |
|------------------------------|-------------------------|-------------------------------------|-------------------------------|----------------------------|--|--|--|--|
| ファイル(E) 編集(E) 表示(V) お気に入り()  | <u>(A</u> )             | ツール(エ) ヘルプ(土)                       |                               |                            |  |  |  |  |
| 3 戻る • 🕥 - 🏂 🔎 検索 🞼          | G 戻る ▼ ② ▼ 参 2 オルダ III▼ |                                     |                               |                            |  |  |  |  |
| フォルダ                         | ×                       | Altitude above Channel Network.mgrd | Convergence Index.mgrd        | Profile Curvature.sgrd     |  |  |  |  |
| 🔞 デスクトップ                     | ~                       | Altitude above Channel Network prj  | Convergence Indexprj          | lu Slope.mgrd              |  |  |  |  |
| אלאב 🖓 דר 👘 🗉 🗉              |                         | Altitude above Channel Network.sdat | Convergence Index.sdat        | lu Slope prj               |  |  |  |  |
| 🗉 夏 マイ コンピュータ                |                         | Altitude above Channel Network.sgrd |                               | 🔤 Slope.sdat               |  |  |  |  |
| 😠 🎿 35 インチ FD (A:)           |                         | Analytical Hillshading.mgrd         | Curvature Classification.mgrd | ∐Slope.sgrd                |  |  |  |  |
| 🖃 🥪 WxpH-74G (C:)            |                         | Analytical Hillshading pri          | Curvature Classification.prj  | Watershed Subbasins.mgrd   |  |  |  |  |
| 표 🚞 c34d89b7359c34df114fc907 |                         | 🖾 Analytical Hillshading.sdat       | Curvature Classification.sdat | Watershed Subbasinsprj     |  |  |  |  |
| 표 🛅 Documents and Settings   |                         | Analytical Hillshading.sgrd         | Curvature Classification.sgrd | 🔤 Watershed Subbasins.sdat |  |  |  |  |
| ⊞ 🛅 e187c9ce65244326a8b4     |                         | Aspect.mgrd                         | Curvature.mgrd                | Watershed Subbasins.sgrd   |  |  |  |  |
| 🗉 🫅 JUST                     |                         | Aspectori                           | Curvaturepri                  | Wetness Index.mgrd         |  |  |  |  |
| 표 🛅 MSOCache                 |                         | Aspect.sdat                         | Curvature.sdat                | Wetness Index pr           |  |  |  |  |
| 🖽 🛅 Program Files            |                         | Aspect.sgrd                         | Curvature.sgrd                | Wetness Index.sdat         |  |  |  |  |
| 🛅 TEMP                       |                         | Catchment Area.mgrd                 | FDEM_Geotiff.mgrd             | └/] Wetness Index.sgrd     |  |  |  |  |
| 🖽 🦲 Tinn-R                   |                         | Catchment Areapri                   | FDEM_Geotiff.prj              |                            |  |  |  |  |
| 🗉 🦰 WINDOWS                  |                         | 📷 Catchment Area.sdat               | FDEM_Geotiff.sdat             |                            |  |  |  |  |
| 🖃 🥪 Dat1-1TB (D:)            |                         | ☑ Catchment Area.sgrd               | FDEM_Geotiff.sgrd             |                            |  |  |  |  |
| 🛅 AllGraphs                  | -                       | Channel Network Base Level.mgrd     | ₩FDEM_Geotiff.tif             |                            |  |  |  |  |
|                              |                         | 🖾 Channel Network Base Levelprj     | LS-Factor.mgrd                |                            |  |  |  |  |
|                              |                         | 📷 Channel Network Base Level.sdat   | 🔟 LS-Factorprj                | 全データ保友後の                   |  |  |  |  |
| 🗄 🦰 Download                 |                         | Channel Network Base Level.sgrd     | 📷 LS-Factor.sdat              |                            |  |  |  |  |
| FUTO                         |                         | 🥰 Channel Network.dbf               | LS-Factor.sgrd                |                            |  |  |  |  |
| 🕀 🦰 geo tool                 |                         | Channel Network.mgrd                | ☑ Plan Curvature.mgrd         |                            |  |  |  |  |
| 🖃 🦰 H221108 デスクトップ           |                         | 📾 Channel Network.mshp              | 🖉 Plan Curvature.prj          | でのまテ                       |  |  |  |  |
| 🕀 🦳 MicroImages              |                         | 🕑 Channel Network prj               | 📷 Plan Curvature.sdat         | この衣小                       |  |  |  |  |
| 🖃 🦰 My Documents             |                         | 📷 Channel Network.sdat              | Plan Curvature.sgrd           |                            |  |  |  |  |
| Avworks                      |                         | Channel Network.sgrd                | Profile Curvature.mgrd        |                            |  |  |  |  |
| 🖃 🦳 old                      |                         | 🔏 Channel Network.shp               | 🕑 Profile Curvature.prj       |                            |  |  |  |  |
| 🖃 🥁                          |                         | 📾 Channel Network.shx               | 📷 Profile Curvature.sdat      |                            |  |  |  |  |
|                              |                         |                                     |                               |                            |  |  |  |  |

#### データ保存(7):保存ファイル群 (Shapes {ベクトル})

| ファイル(E) 編集(E) 表示(V) お気に入り(A) ツール(T) ヘルプ(H)                                            | <b>R</b> |
|---------------------------------------------------------------------------------------|----------|
|                                                                                       |          |
|                                                                                       |          |
| フォルダ     ×     名前 ▲     サイズ 種類     更新日時                                               |          |
| 🞯 デスクトップ 🔼 🖓 Channel Network Base Levelsgrd 1 KB SGRD ファ 2011/07/03 12:36             |          |
| 🗉 🛑 マイドキュメント 💦 🦉 Channel Network.dbf 36 KB DBF Viewe 2011/07/03 12:39                 |          |
| □ 😼 マイコンピュータ 🛛 🖓 Channel Network.mgrd 2 KB MGRD 77 2011/07/03 12:36                   |          |
| ⊞ 🐉 35 インチ FD (A:)     □ III Channel Network.mshp     2 KB MSHP 77 2011/07/03 12:39   |          |
| ⊕ WxpH-74G (C:)     Channel Network prj     1 KB PRJ 771/J 2011/07/03 1239            |          |
| Grannel Network sdat     I,147 KB SDAT /71 2011/07/03 12/36                           | =        |
| Alluraphs INChannel Network spro INB SurD /7 2011/07/031230                           |          |
| E DEM STUDY 6 KB SHX 7₹4 U. 2011/07/03 12:39                                          |          |
| Download                                                                              |          |
|                                                                                       |          |
| ■ .0DI: Shapesの属性ナーダ(OBaseノアイル) 1235                                                  |          |
| ■ mshp:Shapesのメタデータ(text) <sup>1235</sup>                                             |          |
|                                                                                       |          |
| ■ .prj: projection(地図投影)ナータ(text) フスタヘクダ兼用? 1236                                      |          |
| $r = shn \cdot Shapes(ベクトル) 木休データ(hinary)$                                            | ~        |
|                                                                                       |          |
| - ※データのLoadには、.shpファイルを指定する                                                           |          |
| shy Shapes $(\vec{X} \Delta F L) \oplus \vec{A} = \frac{1}{2} - \frac{1}{2} (hipary)$ |          |
| Shk.Shapes(*)()()()()()()()()()()()()()()()()()()                                     |          |
| ESRI社のshapeファイル=(shp+shx+dbf)                                                         |          |

#### データ保存(番外): Save allのバグ

#### データ保存なしでSAGAを終了 しようとする時表示される窓

|                                                                                                    |                                                                                                    |                         | : 🗇 🗇 🖆 🎒 🟴 🕨 🛍 🖑 🚣 🛛 🖬                                          |   |
|----------------------------------------------------------------------------------------------------|----------------------------------------------------------------------------------------------------|-------------------------|------------------------------------------------------------------|---|
| Workspace                                                                                                    | × le. com.                                                                                                    | nam). (nam). (na        |                                                                  | × |
| Workspace<br>03. Slope<br>04. Aspect<br>05. Curvat<br>06. Plan Cu<br>07. Profile<br>08. Conver<br>09.<br>10. Catchr<br>11. Wetne<br>12. LS-Fac<br>13. Chann<br>14. Altitud<br>15. Chann<br>16. Water:<br>16. Water:<br>17. Channel<br>16. Water:<br>16. Water:<br>16. Water:<br>17. Channel<br>16. Water:<br>16. Water:<br>1 | Close and save modified data sets Close and save modified data sets Close and s | 4038-C2 201-362y        | (バグ)<br>Save allに<br>チェックを<br>付けても、<br>下の個別レイヤに<br>チェックが<br>付かない |   |
| Tree Thumbna<br>Modules Data<br>Messages                                                                                                    | Save Save all Boolean xecuting module: Standard Terrain Analysis                                                                                                    |                         | Load Save                                                        |   |
| [2011-07-03/08:41:44] N                                                                                                    | lodule execution succeeded                                                                                                    |                         |                                                                  | ~ |
| 🚺 General 🔬 Executi                                                                                                    | on \rm \rm Errors                                                                                                    |                         |                                                                  |   |
|                                                                                                    | 01. Channel Network                                                                                                    | X660107.423152 Y4042513 | 3.287562 Z Index: 644                                            |   |
|                                                                                                    | <u> </u>                                                                                                    |                         |                                                                  |   |

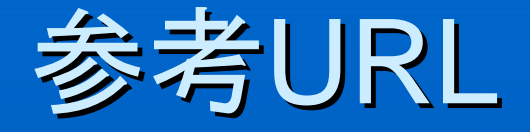

- 地理院基盤地図情報サイト
  - http://www.gsi.go.jp/kiban/index.html
- GeoTIFFホームページ
  - http://trac.osgeo.org/geotiff/
- SAGAホームページ
  - http://www.saga-gis.org/en/index.html
- SAGAマニュアル(2.0.5対応)
  - http://sourceforge.net/projects/saga-gis/files/SAGA%20-%20Documentation/SAGA%202%20User%20Guide/
- SAGA WIKI
  - http://sourceforge.net/apps/trac/saga-gis/wiki
- GDALホームページ
  - <u>http://www.gdal.org/</u>
- 基盤地図情報demコンバータ(フリーだけど私は使ったことがない)
  - http://space.geocities.jp/bischofia\_vb/

#### デモンストレーション

#### 太谷川流域の地形解析

- Import
- 解析
- データ保存
- SPIの算出

#### 富山県森林GISデータ(魚津)の表示 (時間あれば...)